Mẫu số PTPM.09

# KIỄM TOÁN NHÀ NƯỚC

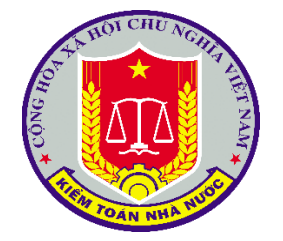

# Tài liệu

# HƯỚNG DẪN SỬ DỤNG

# HỆ THỐNG THÔNG TIN ĐẦU THẦU PHỤC VỤ HOẠT ĐỘNG KIỂM TOÁN CỦA KIẾM TOÁN NHÀ NƯỚC

 $H \grave{A} N \hat{Q} I - 2022$ 

# MỤC LỤC

| I.  | TÔNG QUAN                                                                 | 2   |
|-----|---------------------------------------------------------------------------|-----|
| 1.  | Mục đích                                                                  | 2   |
| 2.  | Tổng quan về hệ thống                                                     | 2   |
| 3.  | Thuật ngữ và các từ viết tắt                                              | 3   |
| 4.  | Luồng khai thác dữ liệu liên hệ giữa dự án, Kế hoạch lựa chọn nhà thầu và | gói |
|     | thầu                                                                      | 3   |
| 5.  | Truy cập phần mềm                                                         | 8   |
| II. | HƯỚNG DẪN KHAI THÁC THÔNG TIN                                             | 10  |
| 1.  | Khai thác theo Đơn vị                                                     | 10  |
| 2.  | Khai thác theo Dự án                                                      | 17  |
| 3.  | Khai thác theo Gói thầu                                                   | 19  |
| 4.  | Khai thác theo Nhà thầu trên muasamcong                                   | 23  |
| 5.  | Khai thác theo Hàng hóa/Giá trúng thầu                                    | 26  |
| 6.  | Hướng dẫn sử dụng chức năng Danh sách riêng                               | 28  |
| 7.  | Hướng dẫn sử dụng chức năng Danh sách vi phạm                             | 29  |
| 8.  | Hướng dẫn sử dụng chức năng Ý kiến phản hồi                               | 30  |
|     |                                                                           |     |

#### I. TỔNG QUAN

#### 1. Mục đích

Tài liệu này nhằm mục đích hướng dẫn người sử dụng cách sử dụng các chức năng của Hệ thống thông tin đấu thầu phục vụ hoạt động kiểm toán.

## 2. Tổng quan về hệ thống

Hệ thống thông tin đấu thầu thực hiện thu thập thông tin từ nguồn http://muasamcong.mpi.gov.vn/ (hệ thống cũ) và https://muasamcong.gov.vn (hệ thống mới) của Bộ Kế hoạch và Đầu tư và một số nguồn khác để thực hiện xử lý dữ liệu, tạo liên kết để đưa ra các logic dữ liệu. Từ nguồn dữ liệu đã được chuẩn hóa tiến hành phân tích dữ liệu, khai phá dữ liệu để đưa ra các dữ liệu có giá trị hỗ trợ cho việc kiểm toán của các đơn vị.

Các module chính bao gồm:

- Đơn vị: khai thác thông tin theo đơn vị, theo các đơn vị thuộc/trực thuộc. Trong mỗi đơn vị cho phép khai thác các dự án, các gói thầu của dự án hoặc gói thầu mua sắm thường xuyên của đơn vị. Trong mỗi dự án hoặc gói thầu cho phép khai thác thông tin về quy trình đấu thầu đối với từng gói thầu trên mạng đấu thầu quốc gia.
- Dự án đầu tư: cung cấp thông tin chung của dự án, trong mỗi dự án cho phép khai thác các gói thầu, các kế hoạch lựa chọn nhà thầu, cho phép khai thác thông tin theo quy trình đấu thầu đối với từng gói thầu trên mạng đấu thầu quốc gia.
- Gói thầu: cung cấp thông tin chung của gói thầu. Cho phép khai thác các gói thầu thuộc Kế hoạch lựa chọn nhà thầu, danh sách các đơn vị tham gia gói thầu, danh sách đơn vị trúng thầu. Đối với mỗi gói thầu cho phép khai thác thông tin theo quy trình đấu thầu đối với từng gói thầu trên mạng đấu thầu quốc gia.
- Khai thác thông tin theo thông báo mời thầu, Bên mời thầu, Nhà thầu tham gia đấu thầu của các dự án hoặc gói thầu mua sắm thường xuyên.
- Khai thác thông tin theo hàng hóa/giá trúng thầu: cung cấp thông tin danh sách hàng hóa của gói thầu.
- Danh sách riêng: cho người dùng lựa chọn các đơn vị, dự án, gói thầu, ... vào danh sách riêng của từng người dùng để khai thác lại thông tin.
- Danh sách vi phạm: cho phép người dùng khai thác danh sách các Quyết định xử lý vi phạm được công bố trên Hệ thống đấu thầu quốc gia. Ngoài ra, hệ thống cung cấp các cảnh báo về kế hoạch hoạch lựa chọn nhà thầu, thông báo

mời thầu, gói thầu có dấu hiệu vi phạm quy định của Luật đấu thầu hoặc các văn bản pháp luật liên quan đến hoạt động đấu thầu.

• Ý kiến phản hồi: kênh tiếp nhận thông tin từ người dùng về phần mềm.

# 3. Thuật ngữ và các từ viết tắt

| STT | Thuật ngữ/chữ viết tắt | Mô tả                            |
|-----|------------------------|----------------------------------|
| 1.  | CSDL                   | Cơ sở dữ liệu                    |
| 2.  | KTNN                   | Kiểm toán nhà nước               |
| 3.  | NSD                    | Người sử dụng                    |
| 4.  | KHLCNT                 | Kế hoạch lựa chọn nhà thầu       |
| 5.  | LCNT                   | Lựa chọn nhà thầu                |
| 6.  | UC                     | Usecase                          |
| 7.  | NT                     | Nhà thâu                         |
| 8.  | BMT                    | Bên mời thầu                     |
| 9.  | CÐT                    | Chủ đầu tư                       |
| 10. | TBMT                   | Thông báo mời thầu               |
| 11. | TBMST                  | Thông báo mời sơ tuyể            |
| 12. | TBMQT                  | Thông báo mời quan tâm           |
| 13. | TBMST/QT               | Thông báo mời sơ tuyển/ quan tâm |
| 14. | KQST                   | Kết quả sơ tuyển                 |
| 15. | KQST/QT                | Kết quả sơ tuyển, quan tâm       |
| 16. | KQMT                   | Kết quả mở thầu                  |
| 17. | KQLCNT                 | Kết quả lựa chọn nhà thầu        |
| 18. | KHLCNDT                | Kế hoạch lựa chọn nhà đầu tư     |
| 19. | LCNDT                  | Lựa chọn nhà đầu tư              |
| 20. | DA                     | Dự án                            |
| 21. | KQLCNDT                | Kết quả lựa chọn nhà đầu tư      |
| 22. | LCNDT                  | Lựa chọn nhà đầu tư              |
| 23. | ÐKKD                   | Đăng ký kinh doanh               |
| 24. | LCNT                   | Lựa chọn nhà thầu                |
| 25. | CBDMDA                 | Công bố danh mục dự án           |
| 26. | KHLCNÐT                | Kế hoạch lựa chọn nhà đầu tư     |
| 27. | MST                    | Mã số thuế                       |

# 4. Luồng khai thác dữ liệu liên hệ giữa dự án, Kế hoạch lựa chọn nhà thầu và gói thầu

• Luồng khai thác dữ liệu từ dự án

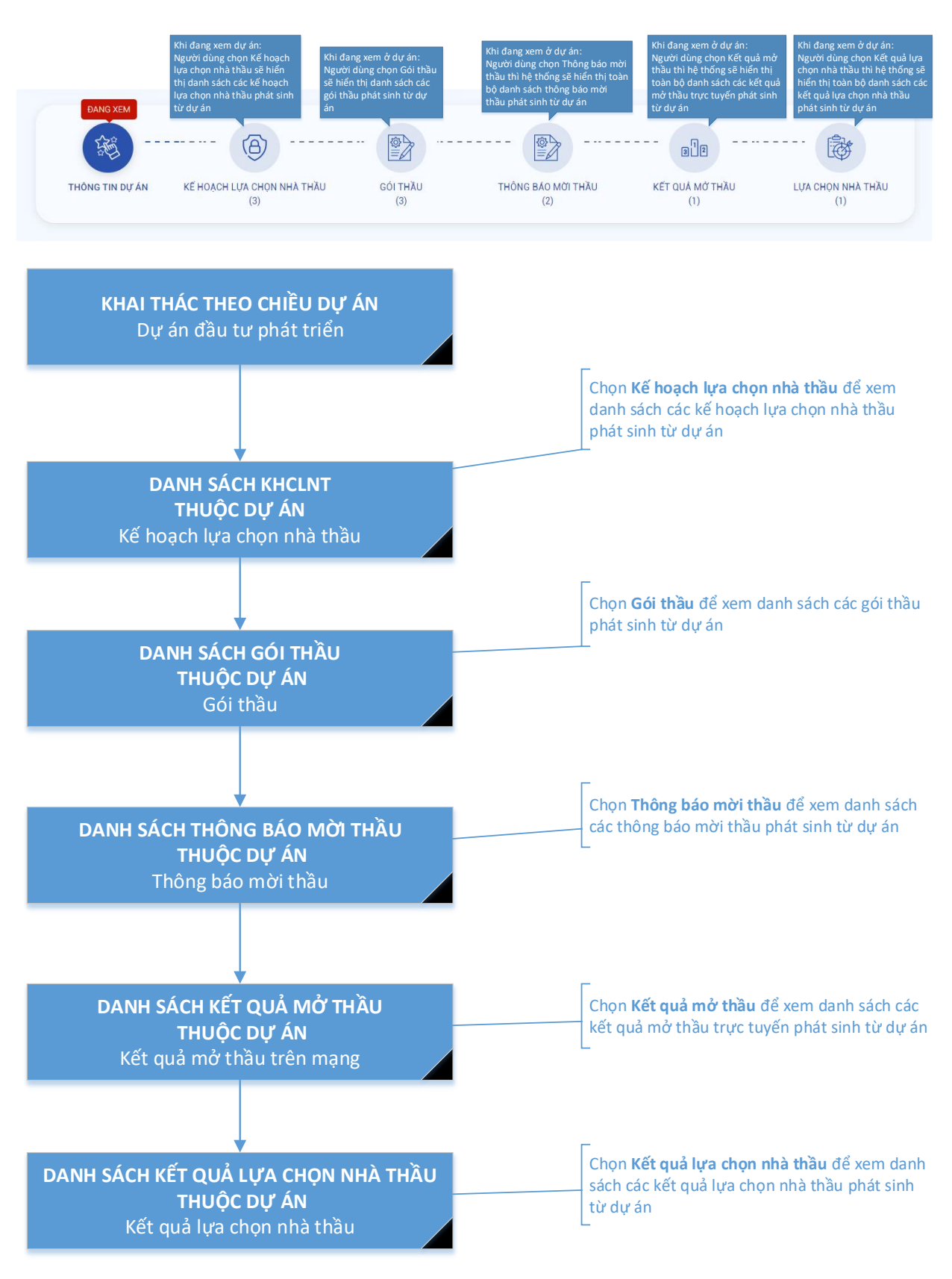

• Luồng khai thác dữ liệu từ Kế hoạch lựa chọn nhà thầu

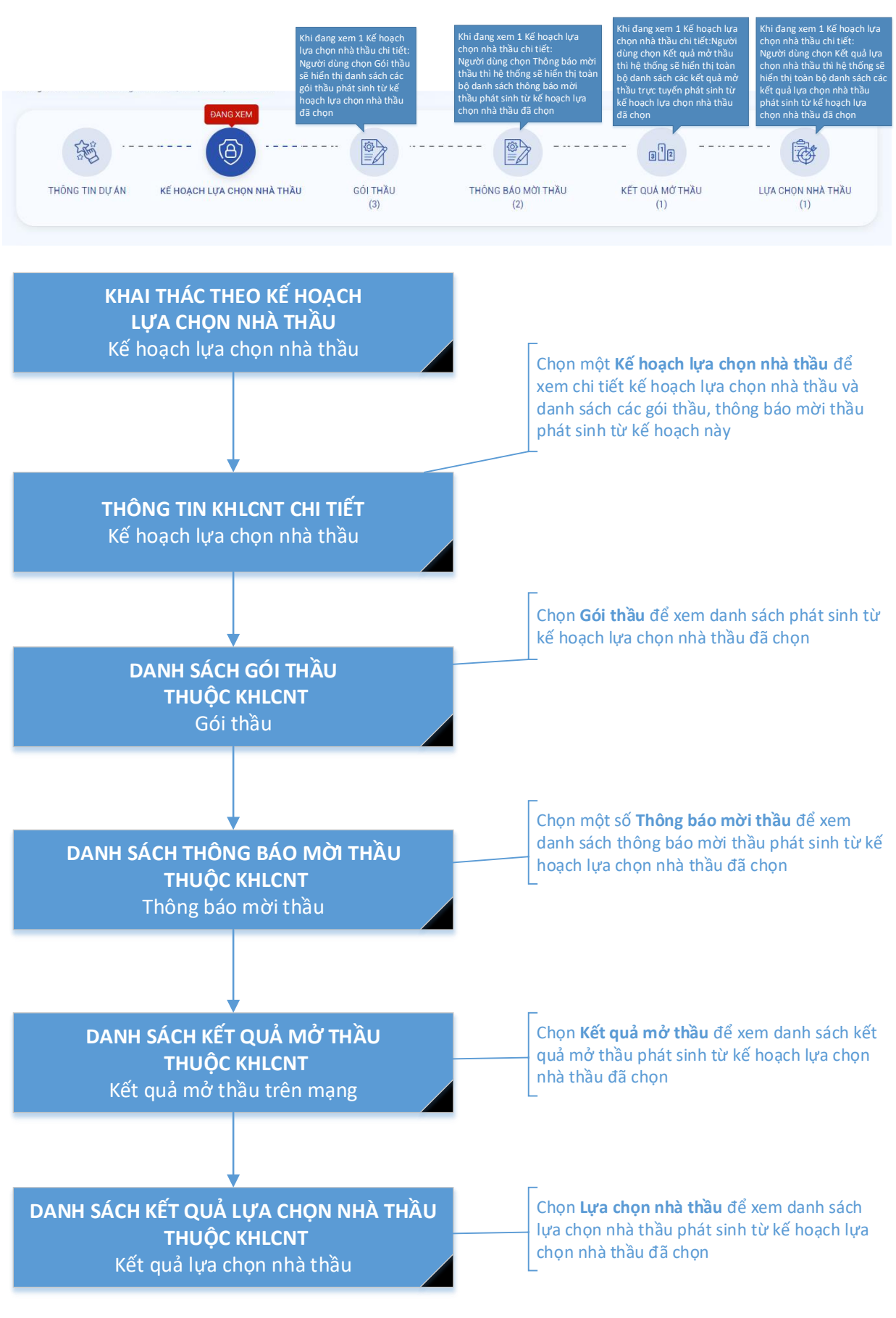

Luồng khai thác dữ liệu từ gói thầu

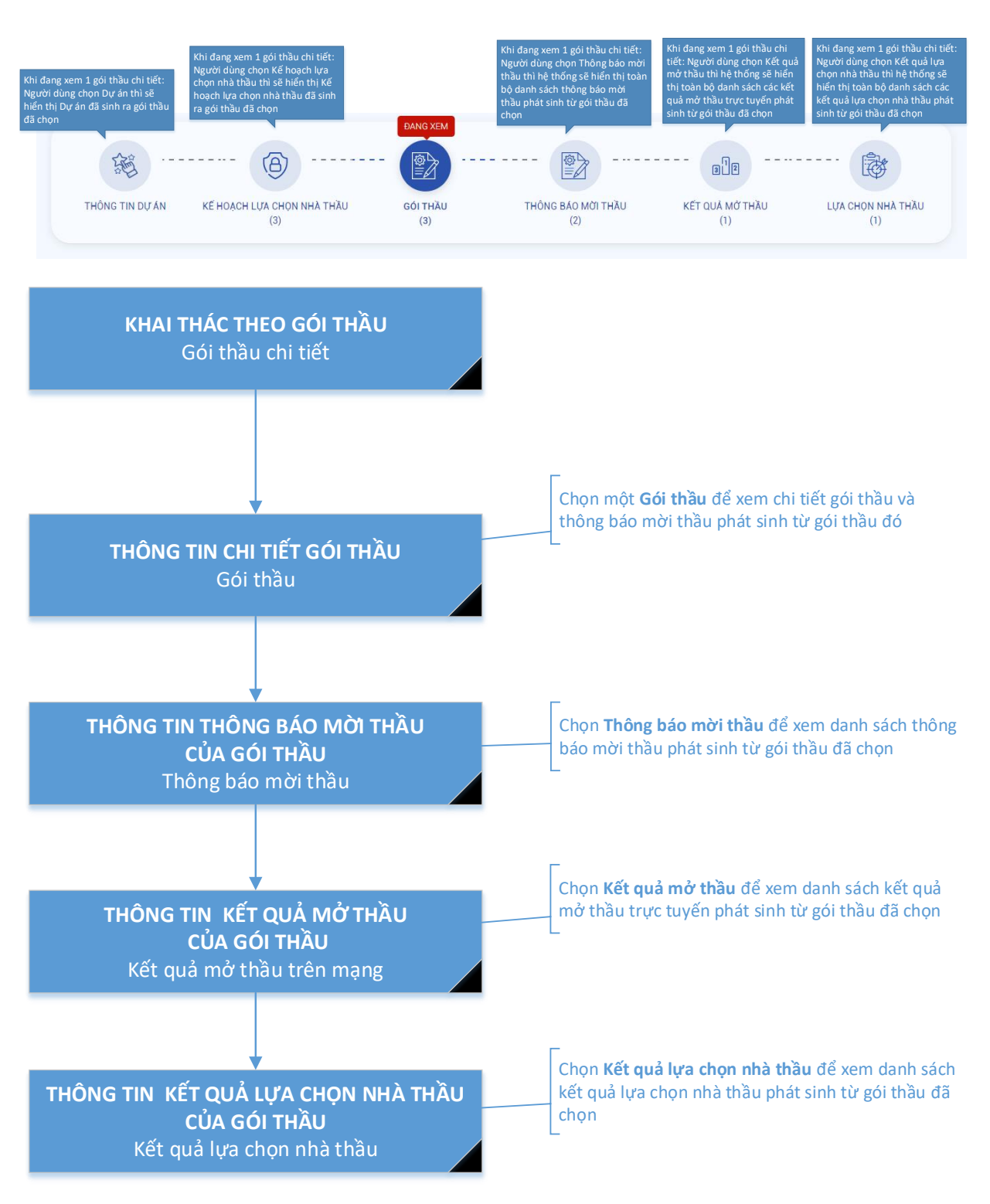

• Luồng khai thác dữ liệu từ thông báo mời thầu, Kết quả mở thầu, Lựa chọn nhà thầu phát sinh từ Thông báo mời thầu:

| Т        | THÔNG TIN DỰ ÁN KẾ HOẠCH LỰA CHỌN NHÀ THẦU                                              | GÓI THẦU<br>(3)             | THÔNG BÁ                           | AO MỜI THẦU<br>(2)              | KẾT QUẢ MỞ THẦU<br>(1)                          | Lựa chọn nhà thầu<br>(1) |
|----------|-----------------------------------------------------------------------------------------|-----------------------------|------------------------------------|---------------------------------|-------------------------------------------------|--------------------------|
|          |                                                                                         |                             |                                    |                                 |                                                 |                          |
| )ar      | nh sách các TBMT                                                                        |                             |                                    |                                 | Tìm kiếm                                        | Q &                      |
| )an<br># | nh sách các TBMT<br>                                                                    | Lĩnh vực                    | Giá dự toán (VNĐ)                  | Đăng tải                        | Tìm kiếm<br>Tình trạng                          | Q) &                     |
| )an<br># | nh sách các TBMT<br>Tên gói thầu<br>20220212911 -Thiết kế bản vẽ thi công, tổng dự toán | <b>Lĩnh vực</b><br>n Tư vấn | Giá dự toán (VNĐ)<br>1.797.151.000 | <b>Đăng tải</b><br>2022-02-14T1 | Tìm kiếm<br>Tình trạng<br>5:18:00Z Hoàn thành c | ාg bố kết quả ĐG HSDT    |

Từ danh sách thông báo mời thầu ta có thể chọn 1 thông báo mời thầu để xem chi tiết thông báo mời thầu đó.

| Khi đang xem 1 thông<br>bảo mời thầu chi tiết:<br>Người dùng chọn Dự án<br>thi sẽ hiến thị Dự án đã<br>sinh ra thông bảo mời<br>thầu đã chọn | Khi đang xem 1 TBMT chi tiết:<br>Người dùng chọn Kế hoạch lựa<br>chọn nhà thầu thi sẽ hiển thị Kế<br>hoạch lựa chọn nhà thầu đã sinh<br>ra thông báo mời thầu đã chọn | Khi dang xem 1 TBMT chỉ tiết:<br>Người dùng chọn Thông báo mời<br>thầu thì hệ thống sẽ hiến thị<br>thông tin gói thầu đã phát sinh ra<br>thông báo mời thầu đã chọn | DANG XEM                  | Khi đang xem 1 TBMT chi tiết:<br>Người dùng chon Kết quả mở<br>thầu thi hệ thống sẽ hiến thị<br>danh sách các kết quả mở<br>thầu trực tuyến phát sinh từ<br>TBMT đã chọn | Khi đang xem 1 TBMT chi tiết:<br>Người dùng chon Kết quả lựa<br>chọn nhà thầu thi hệ thống sẽ<br>hiến thị danh sách các kết quả<br>lựa chọn nhà thầu phát sinh từ<br>TBMT đã chọn |
|----------------------------------------------------------------------------------------------------|----------------------------------------------------------------------------------------------------|----------------------------------------------------------------------------------------------------|---------------------------|----------------------------------------------------------------------------------------------------|----------------------------------------------------------------------------------------------------|
| 题                                                                                                    | (B)                                                                                                    |                                                                                                    |                           | ale                                                                                                    |                                                                                                    |
| THÔNG TIN DỰ ÁN                                                                                                    | KẾ HOẠCH LỰA CHỌN NHÀ THẦU<br>(3)                                                                                                    | U GÓI THẦU<br>(3)                                                                                                    | THÔNG BÁO MỜI THẦU<br>(2) | KẾT QUẢ MỞ THẦU<br>(1)                                                                                                    | LỰA CHỌN NHÀ THẦU<br>(1)                                                                                                    |

Nếu đang xem ở Kết quả mở thầu:

| TH   | THÔNG TIN DỰ ÁN KẾ HOẠCH LỰA CHON NHÀ THẦU |                         | GÓI THẦU ĐĂNG TẢI THÔNG BÁO MỜI THẦU |          | ÂU KẾT QI     |                     | Lựa chọn nhà thầu |  |
|------|--------------------------------------------|-------------------------|--------------------------------------|----------|---------------|---------------------|-------------------|--|
|      |                                            |                         |                                      |          |               |                     |                   |  |
| ×.   |                                            | . Daub aí ab aí a lumat |                                      |          |               |                     |                   |  |
| ết c | quả mở thầ                                 | u Danh sách các kqmt    |                                      |          |               | Tìm kiếm            | ٩                 |  |
| ết c | quả mở thầi<br>Tên gói thầu                | u Danh sách các kqmt    | Phân loại                            | Lĩnh vực | Dự toán (VNĐ) | Tìm kiếm<br>Mở thầu | Số lượng nhà thầu |  |

Từ danh sách kết quả mở thầu ta có thể chọn 1 kết quả mở thầu để xem chi tiết kết quả mở thầu đó.

| T        | HÔNG TIN DỰ ẨN KẾ HOẠCH LỰA CHỌN NHÀ TH | ĂU GÓI TH | IĂU ĐĂNG TẢI<br>(3) | THÔNG BÁO MỜI THẦU<br>(2) | KẾT QUẢ MỞ<br>(1) | THẦU LỰA CHỌN NH<br>(1)         | HÀ THẦU |
|----------|-----------------------------------------|-----------|---------------------|---------------------------|-------------------|---------------------------------|---------|
|          |                                         |           |                     |                           |                   |                                 |         |
| (ết      | quả lựa chọn nhà thầu                   |           |                     |                           |                   | Tìm kiếm                        | 9       |
| (ết<br># | quả lựa chọn nhà thầu<br>Tên gói thầu   | Lĩnh vực  | Dự toán (VNĐ)       | Giá trúng thầu (VNĐ)      | Thông báo         | Tìm kiếm<br>Nhà thầu trúng thầu | Q) 4    |

Từ danh sách lựa chọn nhà thầu ta có thể chọn 1 lựa chọn nhà thầu để xem chi tiết lựa chọn nhà thầu đó.

#### 5. Truy cập phần mềm

Mục đích: Sử dụng chức năng này truy cập vào phần mềm.

Người thực hiện:

Cán bộ kiểm toán bao gồm tất cả các vai trò

Các bước thực hiện:

Cách 1:

**Bước 1:** Tại thanh địa chỉ của trình duyệt web, NSD nhập địa chỉ: https://dieuhanh.sav.gov.vn

**Bước 2:** Sau khi thực hiện đăng nhập theo hướng dẫn tại mục 1 "Đăng nhập hệ thống", NSD lựa chọn phần mềm "Thông tin đấu thầu"

|                                  | NHANH                      |                                          |                          | Tìm kiếm          |                              |                         |                     |
|----------------------------------|----------------------------|------------------------------------------|--------------------------|-------------------|------------------------------|-------------------------|---------------------|
|                                  | Truy cập nhanh             |                                          |                          |                   |                              |                         |                     |
| C Trang chu                      | Phần mềm thanh tra         | Hợp tác quốc tế                          |                          |                   |                              |                         |                     |
| Hoạt động kiếm toán              |                            |                                          |                          |                   |                              |                         | -                   |
| 🟯 Chỉ đạo điều hành              | Hoat động kiểm toán        |                                          |                          |                   |                              |                         |                     |
| 🖧 Tra cứu văn bản                |                            |                                          |                          |                   |                              |                         |                     |
| <u>Ľ.</u> Báo cáo - Thống kê     |                            | <b>m</b>                                 | itta                     | Ē                 |                              |                         | <b>S</b>            |
| Lịch cá nhân                     | Cầng trop đầi thông tin    |                                          |                          |                   | I≡⊅<br>Tấng hơn kết quả kiểm | Theo dãi thực hiện kiến |                     |
| 🕅 Trao đổi                       | của KTNN                   | Lập kê hoặch kiếm toàn                   | l ien do kiem toan       | Nhật ký kiem toàn | toán                         | nghị kiểm toán          | Knieu nại kiem toan |
| Truy cập nhanh                   |                            |                                          | <b></b> \$               |                   |                              |                         | I                   |
| Lịch                             | Số hóa và quản lý hồ sơ    | Hỗ trợ lập biên bản, báo                 | Č=<br>Thông tin đấu thầu |                   |                              |                         |                     |
| < Tháng 1 2023 >                 | kiểm toán                  | cáo kiểm toán (lĩnh vực<br>doanh nghiệp) |                          |                   |                              |                         |                     |
| Th 2 Th 3 Th 4 Th 5 Th 6 Th 7 CN |                            |                                          |                          |                   |                              |                         |                     |
| 26 27 28 29 30 31 1              | Thông tin tuyên truyền     |                                          |                          |                   |                              |                         |                     |
| 2 3 4 5 6 7 8                    |                            |                                          |                          |                   |                              |                         |                     |
| 9 10 11 12 13 14 15              | V<br>V<br>T                | Ø                                        |                          |                   | <b>(F)</b>                   | ġ <b>u</b>              | <u> </u>            |
| 16 17 18 19 20 21 22             | Cổng thông tin điện tử Kiế | m Cổng công khai hoạt                    | t đông Đảng - Đoàn thi   | KTNN B            | táo kiểm toán Trườn          | q đào tao và bồi dưỡng  | Côna nahê thôna tin |
| 23 24 25 26 27 28 29             |                            |                                          |                          |                   |                              |                         | Đóng                |
| 90 91 1 2 9 / 5                  |                            |                                          |                          |                   |                              |                         |                     |

Cách 2:

Bước 1: Tại thanh địa chỉ của trình duyệt web, NSD nhập địa chỉ:

#### https://dauthau.sav.gov.vn

**Bước 2:** Sau khi thực hiện đăng nhập theo hướng dẫn tại mục 1 "Đăng nhập hệ thống", màn hình của hệ thống thông tin đấu thầu như bên dưới

| KIẾM TOÁN NHÀ NƯỚC<br>HỆ THÔNG THÔNG TIN ĐẦU THẦU                                                                                                    | Trang chủ Danh sách vị phạm Danh sách riệ                                                                                                    | ng Ý kiến phản hồi 1                                                                                                    | 1.1 🛛 🔍                    |
|----------------------------------------------------------------------------------------------------|----------------------------------------------------------------------------------------------------|----------------------------------------------------------------------------------------------------|----------------------------|
|                                                                                                    | trung tâm tin học kiếm toán                                                                                                    | ۹ (2)                                                                                                    | Ý kiến đã gửi<br>Đăng xuất |
| Đơn vị     Đư       S Đơn vị     V                                                                                                    | án đầu tự đố thầu đã từ Mussamcong 10 Gói thầu tự Bên mới thế 0 Đơn vị 0 Đơn vị 0 Đơ | iu Nhà thầu (Phảng hoá/<br>Muasamcong (Vi thầu (Nhà thầu (Vi thàu))<br>0 Nhà thầu (Vi thàu)) 47 Hang hóa                             | 3                          |
| Tim kiếm > kết quả > Don vi<br>5 kết quả phù hợp                                                                                                    |                                                                                                    | Tuỳ chọn tìm kiếm     Phân loại theo tổ chức     Tặt cá     ✓                                                                        | 5                          |
| Trang 1 trong sõ 1 ∨         % Donki         Trung tâm Tin hoc         • Địa chi. Số 116 Nguyễn Chi.         • Đơn vi cấp trên. Kiếm toăni.         • Ma để thuế : 1010 598150         • Tổng số dự ản. 1         • Tổng số dụ tản. 1         • Tổng số dụ tản. 1         • Tổng số dụ tản. 1         • Tổng số dụ tản. 1         • Tổng số dụ tản. 1         • Tổng số dụ tản. 1         • Tổng số dụ tản. 1         • Tổng số dụ tản. 1         • Tổng số dụ tản. 1         • Tổng số dụ tản. 1         • Tổng số dụ tản. 1         • Tổng số dụ thủa dự ản):         • Tổng số dụ tần (thướng xuyện).         • Năm kiếm toán gần nhất: 20 | 4.1         Marrow           ánh, Phường Trung Hoè, Quận Câu Giấy, Thành phố Hà Nội           nhà nước           62           42.115.555.000 VNĐ           wim)         48           72.742.365.000 VNĐ           022                                                                                                    | 2019 ∨<br>Cấp dự toán<br>Tất cả ✓<br>Phân loại ngân sách<br>Tất cả ✓<br>Tất cả ✓<br>Tuỷ chọn sắp xếp<br>Trường sắp xếp<br>Mặc định ✓ | 6                          |
| ■ Don vi<br>Văn phòng<br>• Địa chỉ: Số 116 Nguyễn Chi<br>• Đơn vị cấp trên: Trung tâm                                                                                                    | ánh, Phường Trung Hoè, Quận Câu Giấy, Thành phố Hà Nội<br>Tin học                                                                                                    | Sâp xếp<br>Tăng dân ~                                                                                                    |                            |

#### Giao diện hệ thống có các vùng như sau:

- Vùng (1): Chứa các menu chính như: Trang chủ, Danh sách vi phạm, Danh sách riêng.
  - Trang chủ: Là trang chính của hệ thống
  - Danh sách vi phạm: Là giao diện hiển thị các dấu hiệu vi phạm đấu thầu của đơn vị, gói thầu.
  - Danh sách riêng: là danh sách bạn đánh dấu các đối tượng cần theo dõi để xem lại sau. Có thể thêm đối tượng vào danh sách riêng ở tất cả các giao diện.
- Vùng 1.1: Là vùng chứa một nút chọn năm và hình ảnh của người dùng. Khi ấn vào hình ảnh biểu tượng của người dùng này sẽ có Menu Đăng xuất và danh sách các ý kiến người dùng đã gửi cho hệ thống.
- Vùng 2 Là vùng chứa nơi tìm kiếm, bạn có thể nhập bất kỳ thông tin cần tìm nào vào mục này để hệ thống tìm kiếm các kết quả theo các từ khóa đó.
- Vùng ③ là vùng phân loại kết quả tìm kiếm theo các nhóm: Đơn vị, Dự án, Gói thầu, Chủ đầu tư, Nhà thầu, Hàng hóa
- Vùng ④ là vùng chứa kết quả tìm kiếm theo nội dung tìm kiếm ở vùng ③ và có thể chọn năm ở vùng 4.1 để xem qua các chỉ tiêu theo năm như:
  - Tổng số dự án
  - Tổng số gói thầu (thuộc dự án)
  - Tổng giá trị gói thầu (thuộc dự án)
  - Tổng số gói thầu (theo chi thường xuyên)
  - Tổng giá trị gói thầu(theo chi thường xuyên)

Chi tiết > Nút Chi tiết, để chuyển đến thông tin chi tiết của đối tượng ta chọn

Ở mỗi bản ghi ta sẽ thấy nút "Thêm vào danh sách riêng" như hình:

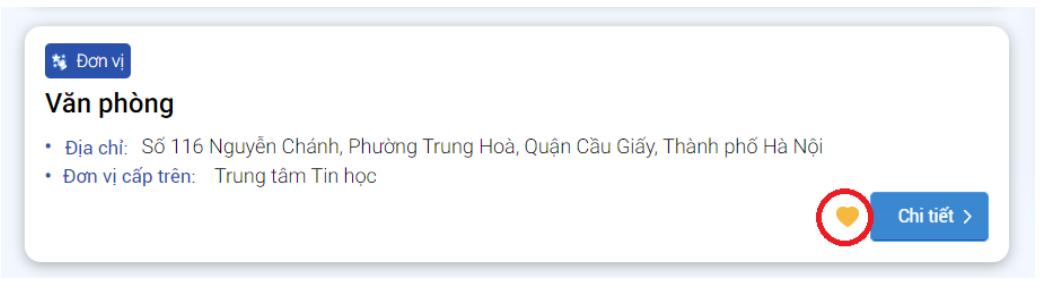

Nút này có nhiệm vụ thêm đối tượng được chọn vào danh sách. Để xem lại danh sách riêng đã chọn thì người dùng có thể vào menu chính "Danh sách riêng"

- Vùng (5): Là vùng tùy chọn lọc dữ liệu
- Vùng 6: Là vùng tùy chọn sắp xếp dữ liệu

## II. HƯỚNG DẪN KHAI THÁC THÔNG TIN

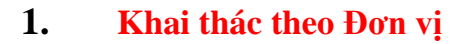

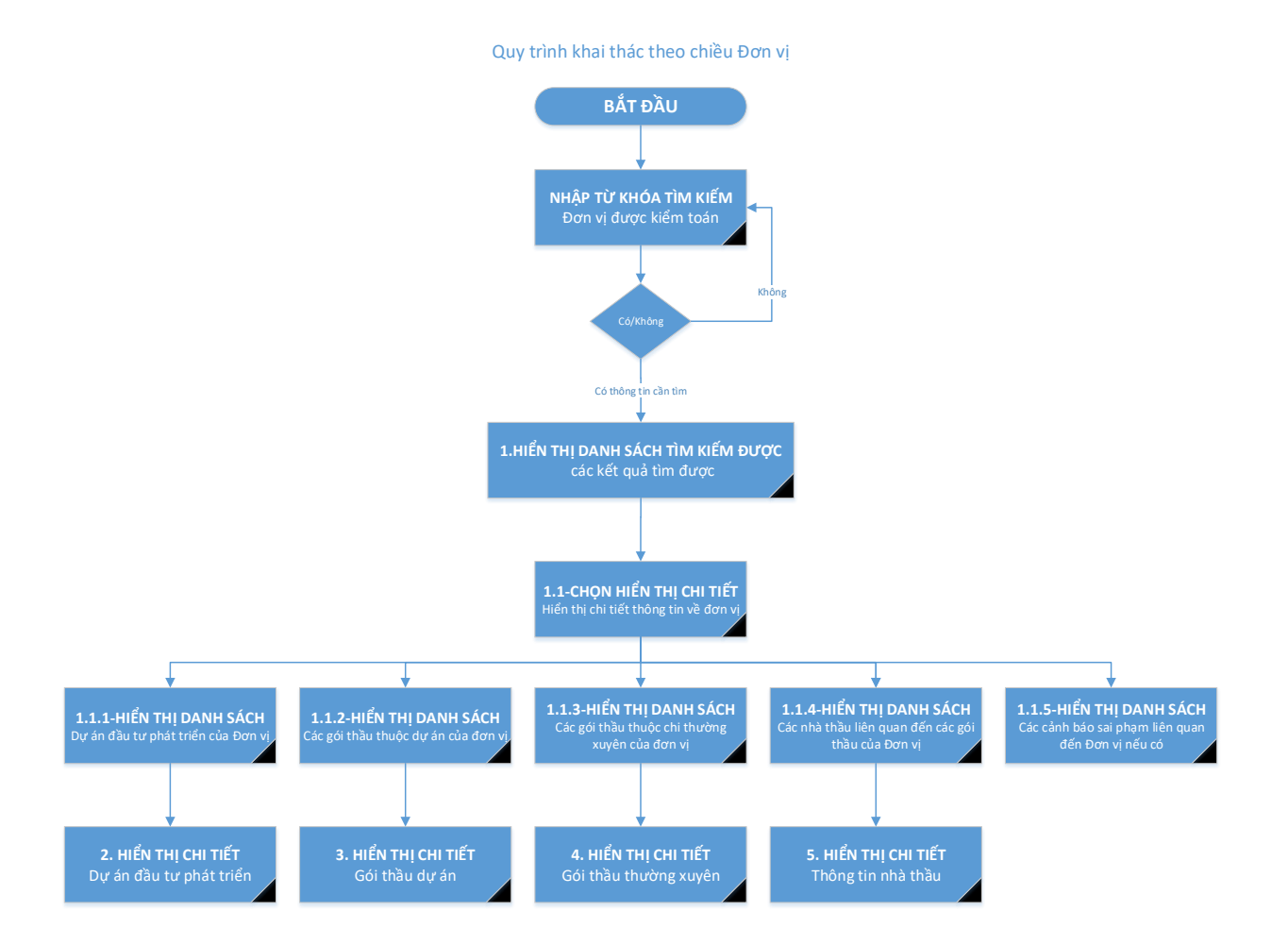

**Mục đích:** Khai thác thông tin theo chiều đơn vị **Người thực hiện:** cán bộ kiểm toán bao gồm tất cả các vai trò

#### Các bước thực hiện:

**Bước bắt đầu:** Nhập thông tin đơn vị cần tìm để thực hiện tìm kiếm **Bước 1:** Là bước người dùng chọn hiển thị danh sách tìm kiếm.

Thông tin tổng quan về một đơn vị từ danh sách tìm kiếm có các thông tin chung như tên đơn vị, địa chỉ, MST và kèm theo các thông tin như sau:

- Số lượng dự án đầu tư phát triển trong năm người dùng xem.
- Số lượng gói thầu thuộc dự án trong năm.
- Tổng giá trị các gói thầu thuộc dự án trong năm
- Số lượng gói thầu chi thường xuyên trong năm.
- Tổng giá trị các gói thầu thuộc chi thường xuyên trong năm.
- Năm kiểm toán gần nhất

Ở giao diện danh sách kết quả tìm kiếm này người dùng có thể Click vào nút xem chi tiết đơn vị hoặc thêm đơn vị đó vào danh sách riêng bằng nút <sup>O</sup> tại mỗi đơn vị tìm thấy

**Bước 1.1:** Hiển thị chi tiết thông tin của đơn vị, ở bước này người dùng có thể xem được: Danh sách các dự án đầu tư phát triển liên quan đến đơn vị (Mục 1.1.1 ở lưu đồ) Danh sách các kế hoạch lựa chọn nhà thầu liên quan đến đơn vị (Mục 1.1.2 ở lưu đồ) Danh sách các thông báo mời liên quan đến đơn vị (Mục 1.1.3 ở lưu đồ) Danh sách các nhà thầu liên quan đến các gói thầu mà đơn vị là chủ đầu tư (Mục 1.1.4 ở lưu đồ)

Các cảnh báo sai phạm liên quan đến đơn vị (Mục 1.1.5 ở lưu đồ) Cụ thể bước 1.1 sẽ hiển thị các phần như sau:

- Vùng ①: Là vùng chứ các thông tin chung của đơn vị

| ơn vị 就                    | Dự án đầu tư<br>Muasamcong | 912      | Gói thầu<br>Muasamcong | 8           | Chủ đầu tư/<br>Bên mời thầu |       | Nhà thầu<br>Muasamcong | ۲ | Hàng hoá/<br>giá trúng thầu | 1 |
|----------------------------|----------------------------|----------|------------------------|-------------|-----------------------------|-------|------------------------|---|-----------------------------|---|
| ơn vị 🗸 👻                  | Dụ án                      | >        | Gói thầu               | >           | Đơn vị                      | >     | Nhà thầu               | > | Hàng hóa                    | > |
| im kiếm > Kết quả > Chi ti | ết thông tin đơn vị        |          |                        |             |                             |       |                        |   |                             |   |
| Frung tâm T                | ĩn học                     |          |                        |             |                             |       |                        |   |                             |   |
| Thông tin đơn              | vi                         |          |                        |             |                             |       |                        |   | $\bigcirc$                  |   |
| Tên đơn vị:                | Trung tâm Tin học          |          |                        |             |                             |       |                        |   |                             |   |
| Địa chỉ:                   | Số 116 Nguyễn Chá          | nh, Phườ | ng Trung Hoà, Quận     | Cầu Giấy, T | hành phố Hà Nội             |       |                        |   |                             |   |
| Mã Ký hiệu đơn vị:         | 000.00.30.F01              |          |                        |             | Mã ĐV NS:                   |       | Chưa có dữ liệu        |   |                             |   |
| Mã số thuế:                | 0101598315-002             |          |                        |             | Năm kiểm toán gần r         | nhất: | 2022                   |   |                             |   |
| ĐƠN VỊ CẤP TRÊN: Kỉ        | ểm toán nhà nước           |          |                        |             |                             |       |                        |   |                             |   |

Ở cuối vùng ① là đơn vị cấp trên, người dùng có thể click vào đơn vị cấp trên để xem chi tiết thông tin của đơn vị cha như hình:

- Vùng 1A: Là vùng hiển thị các thông số thống kê của đơn vị. Ở vùng này có các số liệu thống kê theo các cách tổng hợp:
  - Tổng hợp từ tất cả các đơn vị con: Nếu chọn cách tổng hợp này thì toàn bộ danh sách ở vùng (2, 3, 4, 5, 6) phía sau sẽ hiển thị toàn bộ danh sách của cả các đơn vị con của đơn vị.

Khi chọn cách thức tổng hợp dữ liệu là: "Tổng hợp tất cả từ các đơn vị con" thì các dữ liệu tổng hợp sẽ chỉ được chọn những gói thầu, dự án mà đơn vị đó và toàn bộ các đơn vị con của đơn vị đó làm chủ đầu tư. **Cụ thể:** 

| Thống kê gói t                          | hầu theo năm | 👔 Tổng hợp dữ liệu: 🛛 T             | ống hợp từ tất cả các đơn vị con 🗸 🗸 Năm: 🛛 2021 🗸 |
|-----------------------------------------|--------------|-------------------------------------|----------------------------------------------------|
| Tổng số dự án:                          | 173          | Tống mức đầu tư<br>Dự án:           | 956.961.418.247                                    |
| Tổng số gói thầu<br>(Dự án):            | 357          | Tổng giá trị<br>(Gói thầu dự án):   | 570.149.373.115                                    |
| Tổng số gói thầu<br>(Chi thường xuyên): | 371          | Tổng giá trị<br>(Chi thường xuyên): | 1.140.944.412.154                                  |

- Tổng số dự án: là số lượng dự án mà đơn vị đó và toàn bộ các đơn vị con của đơn vị đó làm chủ đầu tư
- Tổng mức đầu tư dự án: là tổng mức đầu tư toàn bộ dự án mà đơn vị đó và toàn bộ các đơn vị con của đơn vị đó làm chủ đầu tư
- Tổng số gói thầu(Dự án): là tổng số gói thầu thuộc dự án đầu tư mà đơn vị đó và toàn bộ các đơn vị con của đơn vị đó làm chủ đầu tư
- Tổng giá trị(Gói thầu dự án): là tổng giá trị các gói thầu thuộc dự án đầu tư mà đợn vị đó và toàn bộ các đơn vị con của đơn vị đó làm chủ đầu tư
- Tổng số gói thầu(Chi thường xuyên): là tổng số gói thầu thuộc chi thường xuyên mà đơn vị đó và toàn bộ các đơn vị con của đơn vị đó làm chủ đầu tư
- Tổng giá trị(Chi thường xuyên): là tổng giá trị các gói thầu thuộc chi thường xuyên mà đơn vị đó và toàn bộ các đơn vị con của đơn vị đó làm chủ đầu tư
- Tổng hợp từ các đơn vị con trực tiếp: Nếu chọn cách tổng hợp này thì toàn bộ danh sách ở vùng (2), (3), (4), (5), (6) phía sau sẽ hiển thị toàn bộ danh sách của cả các đơn vị là con trực tiếp của đơn vị.

Khi chọn cách thức tổng hợp dữ liệu là: "Tổng hợp từ các đơn vị con trực tiếp" thì các dữ liệu tổng hợp sẽ chỉ được tổng hợp từ những gói thầu, dự án mà đơn vị đó và các đơn vị con trực tiếp làm chủ đầu tư. Ví dụ tổng cục thuế sẽ là đơn vị con của trực tiếp của bộ tài chính, còn các chi cục thuế sẽ không phải là đơn vị con trực tiếp của bộ tài chính **Cụ thể:** 

| Thông kê gói thâu theo năm              |     | i Tổng hợp dữ liệu:                 | Tổng hợp từ các đơn vị con trực tiê 🗸 Năm: 2021 🗸 |
|-----------------------------------------|-----|-------------------------------------|---------------------------------------------------|
| Tổng số dự án:                          | 173 | Tổng mức đầu tư<br>Dự ản:           | 956.961.418.247                                   |
| Tổng số gói thầu<br>(Dự án):            | 357 | Tổng giá trị<br>(Gói thầu dự án):   | 570.149.373.115                                   |
| Tổng số gói thầu<br>(Chi thường xuyên): | 371 | Tổng giá trị<br>(Chi thường xuyên): | 1.140.944.412.154                                 |

- Tổng số dự án: là số lượng dự án mà đơn vị đó và các đơn vị con trực tiếp làm chủ đầu tư
- Tổng mức đầu tư dự án: là tổng mức đầu tư toàn bộ dự án mà đơn vị đó và các đơn vị con trực tiếp làm chủ đầu tư
- Tổng số gói thầu(Dự án): là tổng số gói thầu thuộc dự án đầu tư mà đơn vị đó và các đơn vị con trực tiếp làm chủ đầu tư
- Tổng giá trị (Gói thầu dự án): là tổng giá trị các gói thầu thuộc dự án đầu tư mà đơn vị đó và các đơn vị con trực tiếp làm chủ đầu tư
- Tổng số gói thầu(Chi thường xuyên): là tổng số gói thầu thuộc chi thường xuyên mà đơn vị đó và các đơn vị con trực tiếp làm chủ đầu tư
- Tổng giá trị (Chi thường xuyên): là tổng giá trị các gói thầu thuộc chi thường xuyên mà đơn vị đó và các đơn vị con trực tiếp làm chủ đầu tư
- Tổng hợp đơn vị làm chủ đầu tư: Nếu chọn cách tổng hợp này thì toàn bộ danh sách ở vùng (2), (3), (4), (5), (6) phía sau sẽ chỉ hiển thị danh sách của chính đơn vị làm chủ đầu tư.

Khi chọn cách thức tổng hợp dữ liệu là: "Tổng hợp đơn vị làm chủ đầu tư" thì các dữ liệu tổng hợp sẽ chỉ được chọn những gói thầu, dự án mà đơn vị đó làm chủ đầu tư trực tiếp.

Cụ thế:

| Thống kê gói th                         | nầu theo năm | 7 Tổng hợp dữ liệu:                 | Tổng hợp đơn vị làm chủ đầu tư | ✓ Năm: | 2021 | ~ |
|-----------------------------------------|--------------|-------------------------------------|--------------------------------|--------|------|---|
| Tổng số dự án:                          | 106          | Tổng mức đầu tư<br>Dự án:           | 803.151.105.007                |        |      |   |
| Tổng số gói thầu<br>(Dự án):            | 301          | Tổng giá trị<br>(Gói thầu dự án):   | 502.030.807.368                |        |      |   |
| Tổng số gói thầu<br>(Chi thường xuyên): | 102          | Tổng giá trị<br>(Chi thường xuyên): | 887.336.954.119                |        |      |   |

- Tổng số dự án: là số lượng dự án mà đơn vị làm chủ đầu tư trực tiếp
- Tổng mức đầu tư dự án: là tổng mức đầu tư toàn bộ dự án mà đơn vị làm chủ đầu tư trực tiếp
- Tổng số gói thầu(Dự án): là tổng số gói thầu thuộc dự án đầu tư mà đơn vị làm chủ đầu tư trực tiếp
- Tổng giá trị(Gói thầu dự án): là tổng giá trị các gói thầu thuộc dự án đầu tư mà đơn vị làm chủ đầu tư trực tiếp
- Tổng số gói thầu(Chi thường xuyên): là tổng số gói thầu thuộc chi thường xuyên mà đơn vị làm chủ đầu tư trực tiếp

- Tổng giá trị(Chi thường xuyên): là tổng giá trị các gói thầu thuộc chi thường xuyên mà đơn vị làm chủ đầu tư trực tiếp
- Vùng (2): Là vùng hiển thị danh sách các đơn vị trực thuộc của đơn vị đang chọn. Tại vùng này có nút 2.1 sử dụng để đóng/mở danh sách đơn vị trực thuộc. Danh sách đơn vị trực thuộc có thể tìm kiếm hoặc xem dữ liệu báo cáo theo năm được chọn ở thanh tìm kiếm 2.2

| ar | nh sách đơn vị trực thuộc                                                                                                    |            | 2               | .2 Tim kiế | m                  | Q by        | Năm 2019            |
|----|----------------------------------------------------------------------------------------------------|------------|-----------------|------------|--------------------|-------------|---------------------|
| ¢. | Tân đơn vị trực thuậc                                                                                                    | Tổng dự án | Tổng mức đầu tư | Tổng       | gói thầu dự án     | Tổng gói th | nầu chi thường xuyê |
|    |                                                                                                    | (Theo MSC) | (VNÐ)           | Số lượng   | Tổng giá trị (VNĐ) | Số lượng    | Tổng giá trị (VNĐ   |
| 7  | Văn phòng                                                                                                    | 0          | 0               | 0          | 0                  | 0           | 0                   |
| 2  | Phòng Phát triển ứng dụng                                                                                                    | 0          | 0               | 0          | 0                  | 0           | 0                   |
| 2  | Phòng Quản lý hệ thống và An toàn thông tin                                                                                  | 0          | 0               | 0          | 0                  | 0           | 0                   |
| 2  | Ban quản lý Dự án Đầu tư nâng cấp hạ tầng Công nghệ thông tin và<br>nâng cao năng lực số hóa tài liệu của Kiếm toán nhà nước | 0          | 0               | 0          | 0                  | 0           | 0                   |

Vùng ③: Là vùng hiển thị danh sách các dự án đầu tư phát triển mà đơn vị là chủ đầu tư. Tại vùng này ta có thể click và số dự án bất kỳ để hiển thị chi tiết dự án đó. Dữ liệu được sắp xếp bằng cách ấn vào tiêu đều của mỗi cột. Và cũng có thể lọc dữ liệu bằng thanh công cụ ở vùng 3.1. Công cụ lọc 3.1 sẽ được hiển thị khi người dùng click vào nút: <sup>4</sup>

| # | Tên dự án                                                                                                    | Nhóm (Theo MSC) | Tổng đầu tư 😇                 | Phê duyệt | ODA   | Số quyết định                 |
|---|----------------------------------------------------------------------------------------------------|-----------------|-------------------------------|-----------|-------|-------------------------------|
|   | 20210568371 -Đầu tư nàng cấp hạ tăng công nghệ thông tin và các<br>phần mềm ứng dụng cho Báo Kiếm toán<br><b>Chủ đầu tư:</b> Văn phòng Kiếm toán nhà nước       | Nhóm C          | 21.522.406.000                | 2020      | Không | Quyết định số 351/0<br>KTNN   |
|   | 20210980771 -Nâng cấp hạ tầng kỹ thuật phục vụ triển khai CPĐT<br>TTXVN<br><b>Chủ đầu tự: T</b> rung tâm Tin học                                                | Nhóm C          | 18.600.000.000                | 2021      | Không | 24/QD-TTX                     |
| • | 20210927210 -Sửa chữa công trình Trụ sở cơ quan Kiếm toán nhà<br>nước khu vực IV<br><b>Chủ đàu tự:</b> Kiếm toán nhà nước khu vực IV                            | Nhóm C          | 14.5 <mark>0</mark> 0.972.851 | 2021      | Không | 1174/QD-KTNN                  |
| ) | 20210953872 -Sửa chữa công trình Trụ sở cơ quan Kiếm toán nhà<br>nước khu vục IV<br><b>Chủ đầu tự:</b> Kiếm toán nhà nước khu vực IV                            | Nhóm C          | 14.500.972.851                | 2021      | Không | 1174/QÐ-KTNN                  |
|   | 20210200018 -cải tạo, sửa chữa trụ sở cơ quan Kiếm toán nhà nước<br>khu vực VIII<br><b>Chủ đầu tự:</b> Kiếm toán nhà nước khu vực VIII                          | Nhóm C          | 14.159.594.000                | 2020      | Không | 1825                          |
|   | 20210119812 -Đầu tư xây dựng công trình cải tạo, sửa chữa trụ sở cơ<br>quan Kiếm toán nhà nước khu vực VII<br><b>Chủ đầu tư:</b> Kiếm toán nhà nước khu vực VII | Nhóm C          | 13.060.474.000                | 2020      | Không | 1235/QÐ-KTNN                  |
|   | 20210465997 -Sửa chữa, cải tạo công trình Trụ sở cơ quan Kiếm toán<br>nhà nước khu vực IX<br><b>Chủ đầu tự:</b> Kiếm toán nhà nước khu vực IX                   | Nhóm C          | 9.941.133.510                 | 2021      | Không | 646/QÐ-KTNN ngày<br>15/4/2021 |
|   | 20211000954 -Sửa chữa Trụ sở cơ quan Kiếm toàn nhà nước khu vực<br>XI<br><b>Chủ đầu tự:</b> Kiếm toán nhà nước khu vực XI                                       | Nhóm C          | 7.453.531.000                 | 2021      | Không | 1605/QD-KTNN                  |
|   | 20211002387 -Sửa chữa trụ sở cơ quan Kiếm toán nhà nước khu vực X<br>Chủ đầu tự: Kiếm toán nhà nước khu vực X                                                   | Nhóm C          | 3.602.009.488                 | 2021      | Không | Số 1600/QĐ-KTNN               |

Vùng ④: Là vùng hiển thị danh sách các gói thầu thuộc dự án mà đơn vị là chủ đầu tư. Tại vùng này ta có thể click và số dự án bất kỳ để hiển thị chi tiết gói thầu đó. Dữ liệu được sắp xếp bằng cách ấn vào tiêu đều của mỗi cột. Và cũng có thể lọc dữ liệu bằng thanh công cụ ở vùng 4.1. Công cụ lọc 4.1 sẽ được hiển thị khi người dùng click vào nút: <sup>4</sup>

|   | Tên gói thầu                                                                                                | Dự án (Theo MSC)                                                                                              | Lĩnh vực | Tổng giá trị (VNĐ) 📃 | Năm  | Nơi thực hiện       |
|---|----------------------------------------------------------------------------------------------------|----------------------------------------------------------------------------------------------------|----------|----------------------|------|---------------------|
| 2 | 20190573106 Mua sắm hệ thống máy chủ và<br>bản quyền phần mềm bộ giải pháp truyền file<br>tốc độ cao        | Đầu tư nâng cấp hạ tầng công nghệ thông tin và<br>nâng cao năng lực số hóa tài liệu của Kiếm toán<br>nhà nước | Hàng hóa | 21.798.039.000       | 2019 | Thành phố Hà<br>Nội |
| 2 | 20190573116 Mua sắm bổ sung hệ thống lưu<br>trữ tại Trung tâm dữ liệu Kiểm toán nhà nước                    | Đầu tư nâng cấp hạ tầng công nghệ thông tin và<br>nâng cao năng lực số hóa tài liệu của Kiếm toán<br>nhà nước | Hàng hóa | 14.522.685.000       | 2019 | Thành phố Hà<br>Nội |
| 2 | 20190655570 Mua sắm bản quyền hệ điều<br>hành phần mềm áo hóa máy chủ và phần mềm<br>quản trị cơ sở dữ liệu | Đầu tư năng cấp hạ tăng công nghệ thông tin và<br>nâng cao năng lực số hóa tài liệu của Kiếm toán<br>nhà nước | Hàng hóa | 3.884.593.000        | 2019 | Thành phố Hà<br>Nội |
| 5 | Nâng cấp, bổ sung phần mềm số hóa và quản<br>lý hồ sơ kiểm toán điện tử                                     | Đầu tư nâng cấp hạ tăng công nghệ thông tin và<br>nâng cao năng lực số hóa tài liệu của Kiếm toán<br>nhà nước | Hàng hóa | 1.596.064.000        | 2019 | Thành phố Hà<br>Nội |
| 5 | Tư vấn giám sát thi công lắp đặt thiết bị                                                                   | Đầu tư năng cấp hạ tăng công nghệ thông tin và<br>nâng cao năng lực số hóa tài liệu của Kiểm toán<br>nhà nước | Tư vấn   | 244.115.000          | 2019 | Thành phố Hà<br>Nội |
| 7 | Tư vấn lập hồ sơ mời thầu và đánh giá hồ sơ dự<br>thầu                                                      | Đầu tư nâng cấp hạ tăng công nghệ thông tin và<br>nâng cao năng lực số hóa tài liệu của Kiếm toán<br>nhà nước | Tư vấn   | 70.059.000           | 2019 | Thành phố Hà<br>Nội |

 Vùng (5): Là vùng hiển thị danh sách các gói thầu chi thường xuyên của đơn vị đã đăng lên muasamcong. Tại vùng này ta có thể chọn bất kỳ gói thầu nào để hiển thị chi tiết. Dữ liệu được sắp xếp bằng cách ấn vào tiêu đều của mỗi cột. Và cũng có thể lọc dữ liệu bằng thanh công cụ lọc dữ liệu ở vùng 5.2. Công cụ lọc 5.2 sẽ được hiển thị khi người dùng click vào nút:  $4^{\circ}$ 

|   | Tên gói thầu                                                                                               | Lĩnh vực   | Tổng giá trị (VNĐ) \Xi | Năm  | Nơi thực hiện       |
|---|----------------------------------------------------------------------------------------------------|------------|------------------------|------|---------------------|
| 2 | 20190563894 -Số hóa hồ sơ kiếm toán năm 2018, 2019 của Kiếm toán nhà nước                                  | Phi tư vấn | 30.974.782.000         | 2019 | Thành phố Hà<br>Nội |
| 7 | 20190429130 -Chi phí bản quyền thiết bị hàng hóa                                                           | Hàng hóa   | 11.640.000.000         | 2019 | Thành phố Hà<br>Nội |
| 0 | 20190441902 -Kiếm tra, đánh giá an toàn thông tin tổng thể (Lần đầu) hệ thống thông tin Kiếm toán nhà nước | Phi tư vấn | 3.949.000.000          | 2019 | Thành phố Hà<br>Nội |
|   | 20190443099 -Kiếm tra, đánh giá an toàn thông tin tổng thể (Lần đầu) hệ thống thông tin Kiếm toán nhà nước | Phi tư vấn | 3.949.000.000          | 2019 | Thành phố Hà<br>Nội |
|   | 20190443235 -Mua sắm thiết bị đắm bảo an toàn thông tin cho hệ thống mạng Kiếm toán nhà nước               | Hàng hóa   | 2.978.800.000          | 2019 | Thành phố Hà<br>Nội |
|   | 20190935033 -Xây dựng phần mềm Hỗ trợ quản trị và hỗ trợ người dùng                                        | Hàng hóa   | 2.692.866.000          | 2019 | Thành phố Hà<br>Nội |
| 0 | 20190525242 -Xây dựng phần mềm Quản lý khiếu nại kiếm toán                                                 | Hàng hóa   | 2.049.872.000          | 2019 | Thành phố Hà<br>Nội |
| 0 | 20190446437 -Nâng cấp phần mềm Quán lý văn bản và hồ sơ công việc                                          | Hàng hóa   | 2.013.801.000          | 2019 | Thành phố Hà<br>Nội |
| 7 | 20191157198 -Mua sắm bổ sung thiết bị chuyển mạch mạng lưu trữ cho Trung tâm dữ liệu                       | Hàng hóa   | 1.901.900.000          | 2019 | Thành phố Hà<br>Nội |
| 0 | 20190875640 -Xây dựng phần mềm phân tích và lưu trữ thông tin trên mạng của Kiếm toán nhà<br>nước          | Hàng hóa   | 1.810.300.000          | 2019 | Thành phố Hà<br>Nội |

Vùng(6): Là vùng hiển thị danh sách các nhà thầu có mối liên hệ với đơn vị. Danh sách này cung cấp cho người dùng tổng số gói thầu mà các nhà thầu tham gia, tổng số gói thầu mà nhà thầu đã trúng cũng như tổng giá trị các gói thầu đã trúng.

|   | Tên nhà thầu                                                               | S<br>th | ố lượng gói<br>ầu tham gia | Số lượng gói thầu<br>trúng thầu |              | Tổng giá trị các<br>gói thầu đã trún |  |
|---|----------------------------------------------------------------------------|---------|----------------------------|---------------------------------|--------------|--------------------------------------|--|
|   |                                                                            | Dự án   | Thường xuyên               | Dự án                           | Thường xuyên | (VNĐ)                                |  |
| 0 | -CÔNG TY TNHH NHÂM PHÚC                                                    | 2       | з                          | 2                               | 3            | 43.077.263.000                       |  |
|   | 0102458889 - CÔNG TY CỔ PHẦN ĐẦU TƯ THƯƠNG MẠI VÀ PHÁT TRIỂN CÔNG NGHỆ FSI | 0       | 2                          | 0                               | 2            | 42.614.782.000                       |  |
|   | 0105922724 -CÔNG TY CỔ PHẦN CÔNG NGHỆ SOTA VIỆT NAM                        | 0       | з                          | 0                               | з            | 5.792.600.000                        |  |
|   | 0106887060 -CÔNG TY CỔ PHẦN AN TOÀN THÔNG TIN MVS                          | 0       | 2                          | 0                               | 2            | 5.393.500.000                        |  |
| 0 | 0100363656 -Công ty TNHH Tiền Phong                                        | 1       | 0                          | 1                               | 0            | 3.884.593.000                        |  |
| 0 | 0106723665 -Công ty cổ phần An toàn mạng                                   | 0       | 2                          | 0                               | 2            | 2.765.100.000                        |  |
|   | 0106582580 - CÔNG TY CỔ PHẦN GIẢI PHÁP HÀ MINH                             | 0       | 2                          | 0                               | 2            | 1.198.550.000                        |  |
|   | 0105572942 -CÔNG TY CỔ PHẦN TƯ VĂN VÀ TÍCH HƠP HỆ THỔNG 3C                 | 0       | 1                          | 0                               | 1            | 1.172.126.000                        |  |
|   | 0102454940 -Công ty Cổ phần Tin học Mi Mi                                  | 0       | 1                          | 0                               | 1            | 1.097.800.000                        |  |
| 0 | 0104879628 -Công ty Cổ phần Teckad                                         | 0       | 2                          | 0                               | 2            | 1.050.999.000                        |  |

#### 2. Khai thác theo Dự án

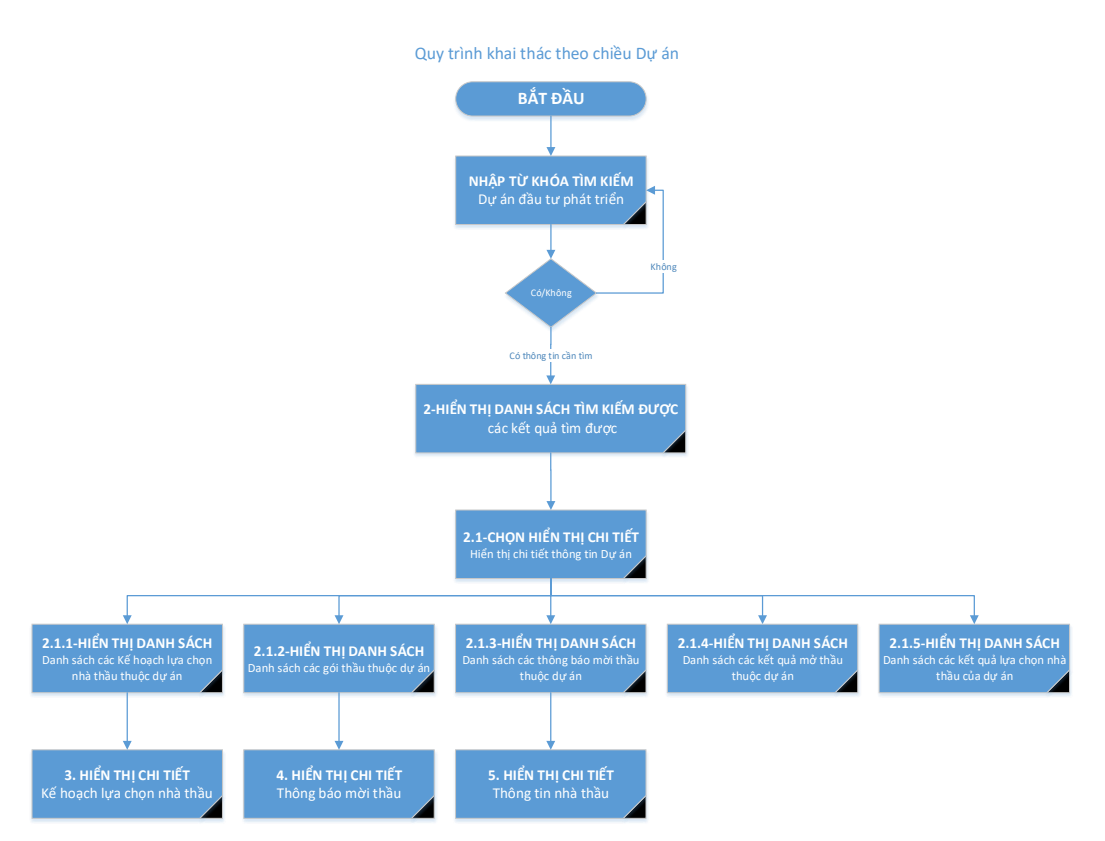

Mục đích: Khai thác thông tin theo chiều dự án đầu tư phát triển

Người thực hiện: người dùng hệ thống

Các bước thực hiện:

**Bước bắt đầu:** Nhập thông tin dự án đầu tư phát triển cần tìm để thực hiện tìm kiếm **Bước 2(Theo lược đồ):** Là bước hiển thị danh sách tìm kiếm.

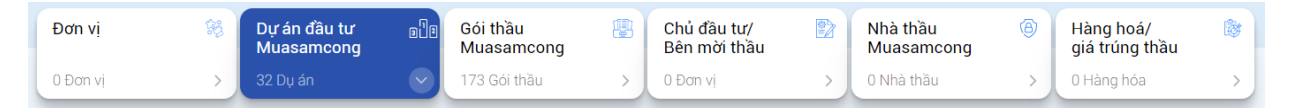

Ở Tab phân loại nếu người dùng chọn là Dự án thì danh sách tìm kiếm các dự án theo từ khóa đã nhập sẽ hiển thị:

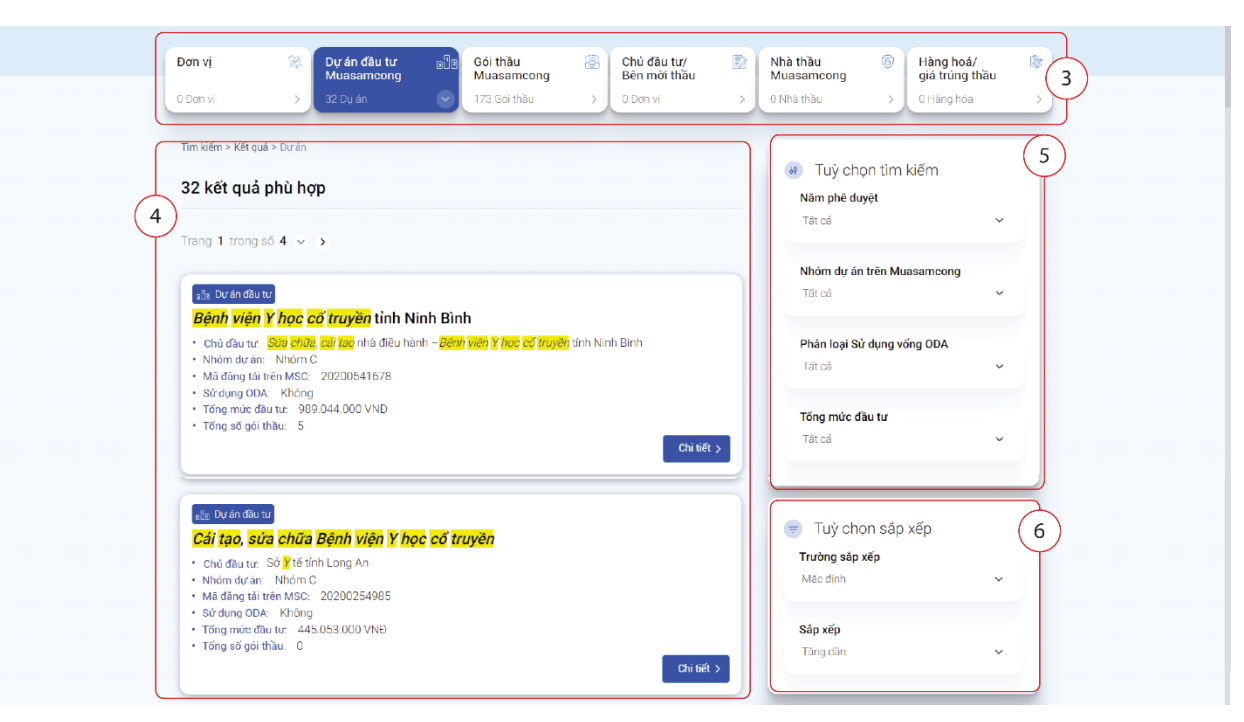

Ở vùng 4 là vùng hiển thị danh sách các kết quả tìm kiếm và hệ thống cung cấp cho người dùng những thông tin cơ bản của Dự án đầu tư phát triển như

- Chủ đầu tư: Chủ đầu tư dự án là liên kết nếu ta click vào thì sẽ quay lại bộ thông tin của đơn vị
- Trực thuộc: Là đơn vị cấp trên của chủ đầu tư dự án. Khi ta Click vào đơn vị cha này thì sẽ hiển thị bộ thông tin của đơn vị đó.
- Mã dự án: Là mã được đăng tải trên trang muasamcong
- Nhóm dự án: Là phân loại nhóm của dự án đó, có thể là Nhóm A, B, C hoặc trọng điểm quốc gia
- Sử dụng ODA: Có hoặc Không
- Tổng mức đầu tư: Là tổng mức đầu tư của dự án.
- Tổng số gói thầu: Là tổng số gói thầu của dự án được đăng tải lên muasamcong
- Ở vùng này ta có thể Click vào nút "Chi tiết" để xem chi tiết dự án đó hoặc bấm
  - vào 💛 để thêm dự án đó vào danh sách riêng.
- Khi thêm dự án vào danh sách riêng thì ta có thể theo dõi danh sách đó qua menu chính "Danh sách riêng"

**Bước 2.**1(Theo lược đồ): Là bước người dùng chọn hiển thị chi tiết thông tin của dự án đầu tư phát triển. Ở bước này người dùng có thể xem được toàn bộ các thông tin về gói thầu, thông báo mời thầu, kết quả mở thầu, kết quả lựa chọn nhà thầu trúng thầu của dự án đó.

Chi tiết một dự án thì thông tin dự án đó sẽ được hiển thị chi tiết như hình sau:

|                                         |                                                 |                               |                           | 012                    |                          |
|-----------------------------------------|-------------------------------------------------|-------------------------------|---------------------------|------------------------|--------------------------|
| THÔNG TIN DỰ ÁN                         | KẾ HOẠCH LỰA CHỌN NHÀ THẦU<br>(1)               | GÓI THẦU<br>(5)               | THÔNG BÁO MỜI THẦU<br>(1) | KẾT QUẢ MỞ THẦU<br>(1) | LỰA CHỌN NHÀ THẦU<br>(1) |
| hông tin dự ár                          | n đầu tư phát triển                             |                               | 2                         |                        |                          |
| ă dự án<br>rên MSC):                    | 20200541678 Số quyết định                       | 1074/QE                       | -SYT                      | Xem trên i             | muasamcong >             |
| ên dự án:                               | Bệnh viện Y học cổ truyền tỉnh Nin              | h Bình                        |                           |                        |                          |
| hủ đầu tư:                              | Sửa chữa, cải tạo nhà điều hành –               | Bệnh viện Y học cổ truyề      | èn tỉnh Ninh Bình         |                        |                          |
| ổng mức đầu tư:                         | 989.044.000 VND                                 |                               | Nhóm dự án:               | Nhóm C                 |                          |
| r dụng vốn ODA:                         | Không                                           |                               | Mã BTC:                   | Chưa có dữ liệu        |                          |
| gày phê duyệt:                          | 22/04/2020                                      |                               | Ngày đăng tải:            | 18/05/2020             |                          |
|                                         |                                                 |                               |                           |                        |                          |
| anh sách KHL(                           | CNT thuộc dự án                                 | 3                             |                           | Tìm kiếm               | Q &                      |
| Tên KHLCNT                              |                                                 | Phân loại                     | Đăng tải Phê d            | uyệt Tổng số gói thầu  | Giá dự toán (VNĐ) \Xi    |
| 20200541690 -Sửa<br>cố truyền tỉnh Ninh | a chữa, cải tạo nhà điều hành –Bệnh việ<br>Bình | n Y học Dự án đầu tu<br>triển | r phát 18/05/2020 06/0    | 5/2020 5               | 989.044.000              |
|                                         |                                                 |                               |                           |                        |                          |

- Vùng ①: Là vùng chứa các thông tin toàn bộ quá trình và số lượng của dự án đó. Có các thông tin:
  - Kế hoạch lựa chọn nhà thầu: Là số lượng kế hoạch lựa chọn nhà thầu phát sinh từ dự án( Như hình là có 1). Ấn vào chi tiết để xem danh sách
  - Gói thầu: Là số lượng gói thầu được phát sinh từ dự án.( Như hình là có 5) Ân vào chi tiết để xem danh sách
  - Thông báo mời thầu: Là số lượng thông báo mời thầu được đăng tải trên trang muasamcong của dự án đang xem.(Như hình là có 1) Ấn vào chi tiết để xem danh sách
- Vùng (2): Là vùng hiển thị thông tin chung của dự án, ở vùng này ta có thể ấn nút "Xem trên muasamcong" để xem lại thông tin gốc tại trang muasamcong.
- Vùng ③: Là vùng hiển thị danh sách các kế hoạch lựa chọn nhà thầu của dự án. Thông tin này cũng tương tự như danh sách nếu người dùng ấn vào "Kế hoạch lựa chọn nhà thầu" ở vùng ①. Tại vùng này người dùng có thể xem chi tiết 1 kế hoạch lựa chọn nhà thầu bằng cách ấn vào số kế hoạch lựa chọn nhà thầu trong danh sách.

#### 3. Khai thác theo Gói thầu

Mục đích: Khai thác thông tin theo chiều Kế hoạch lựa chọn nhà thầu

Người thực hiện: cán bộ kiểm toán bao gồm tất cả các vai trò

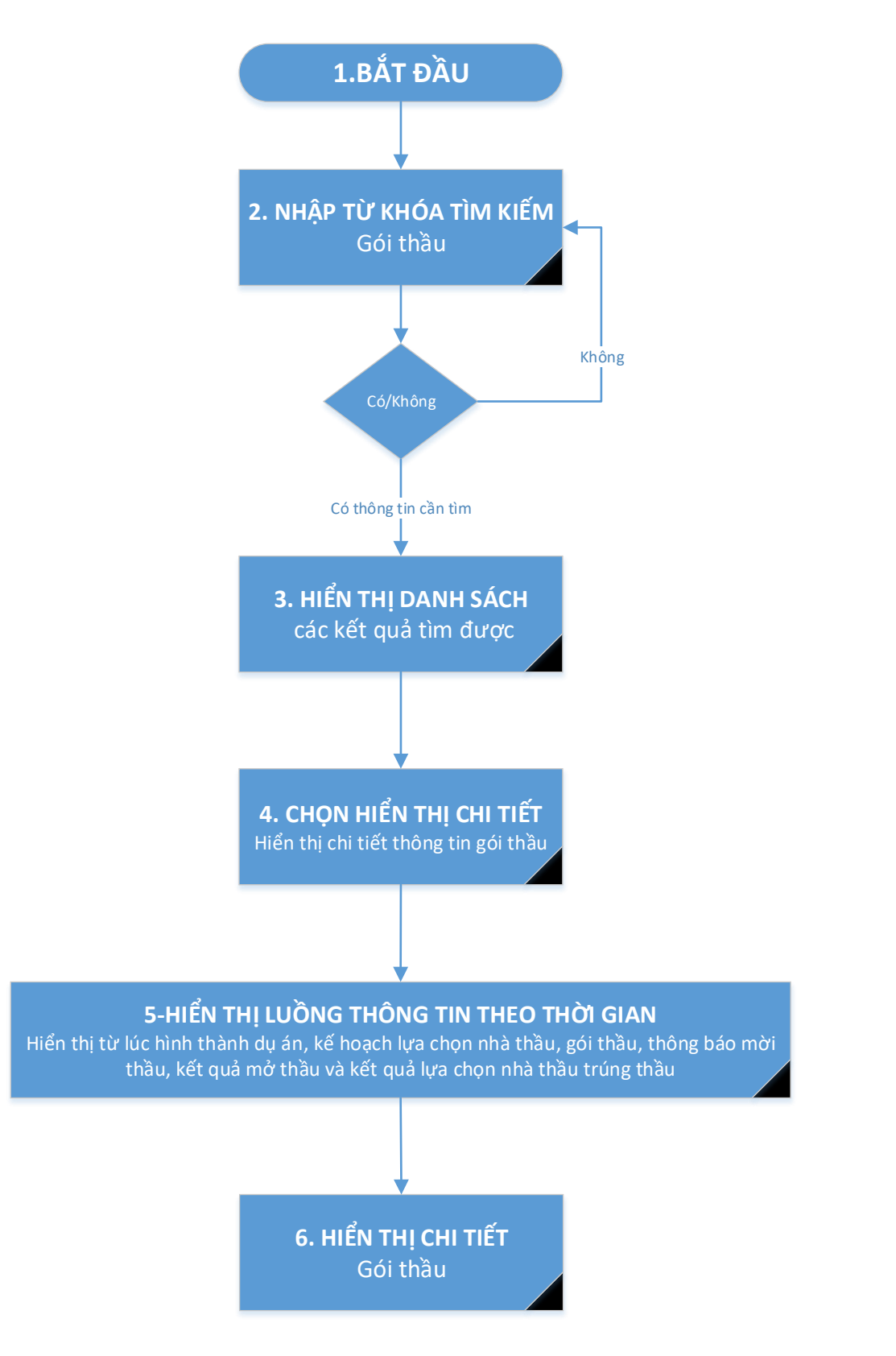

#### Quy trình khai thác theo chiều Gói thầu

#### Các bước thực hiện:

**Bước bắt đầu:** Nhập thông tin kế hoạch lựa chọn nhà thầu cần tìm để thực hiện tìm kiếm **Bước 3(Theo lược đồ):** Là bước hiển thị danh sách tìm kiếm.

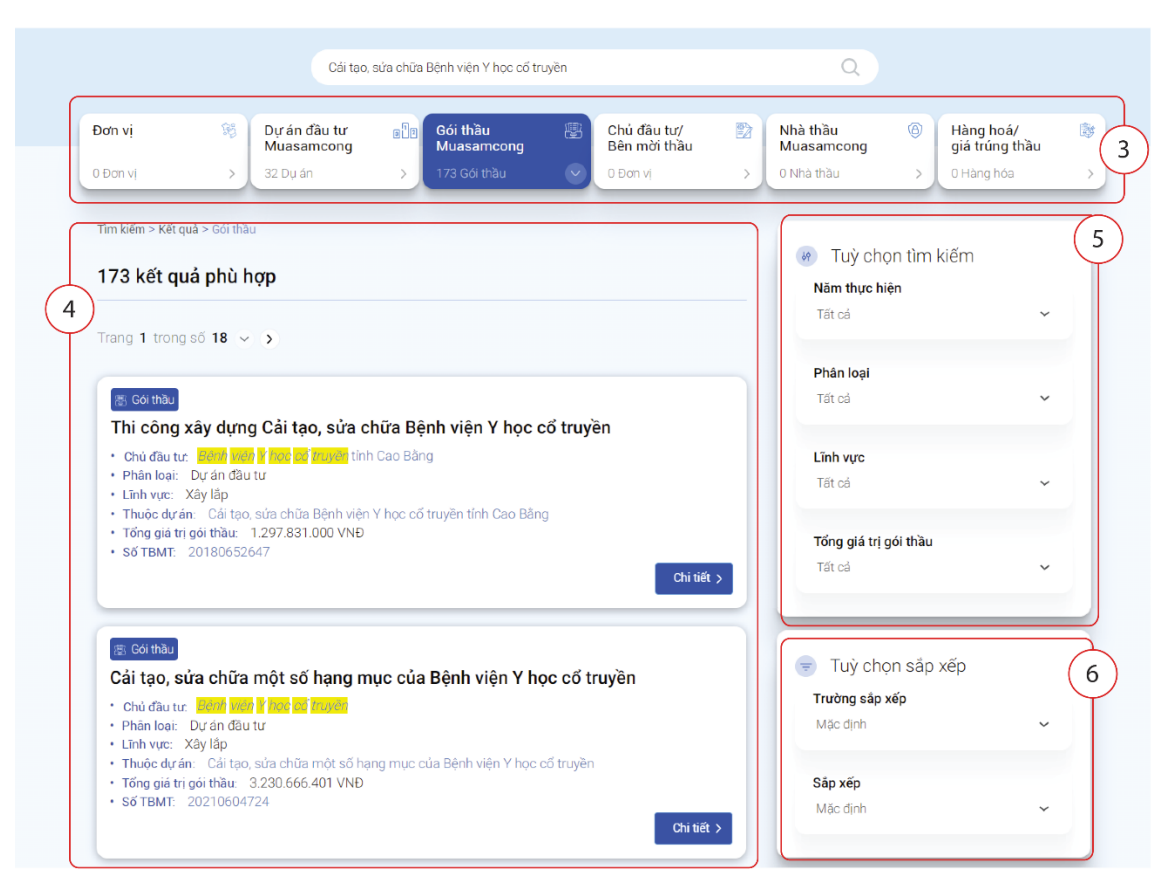

Ở vùng ④ là danh sách các gói thầu theo từ khóa tìm kiếm, ở vùng này hệ thống cung cấp cho người dùng một số thông tin cơ bản của gói thầu như:

- Chủ đầu tư: Chủ đầu tư dự án phát sinh ra gói thầu
- Phân loại: Dự án đầu tư/ Chi thường xuyên
- Lĩnh vực: Lĩnh vực của gói thầu
- Thuộc dự án: Tên dự án phát sinh ra gói thầu (Nếu không có sẽ không hiển thị)
- Tổng giá trị gói thầu: Giá dự toán gói thầu
- Số TBMT: Số thông báo mời thầu đăng tải trên muasamcong(nếu có)

Ở vùng này ta có thể Click vào nút "Chi tiết" để xem chi tiết gói thầu đó hoặc bấm vào  $\bigcirc$  để đưa gói thầu đó vào danh sách riêng.

Vùng (5) hệ thống cung cấp cho người dùng những bộ lọc dữ liệu Vùng (6) hệ thống cung cấp cho người dùng cách sắp xếp dữ liệu

**Bước 4,5**(Theo lược đồ): Là bước người dùng chọn hiển thị chi tiết thông tin của gói thầu bằng cách ấn vào nút "Chi tiết" hoặc tên của gói thầu cụ thể.

|                                                                                                    | KẾ HOẠCH LỰA CHỌN NHÀ THẦU<br>(1)                                                                | GÓI THẦU<br>(1)                                                                                                    | THÔNG BÁO MỜ<br>(1)                                                                                        | ITHÀU                                                       | KẾT QUẢ MỜ THẦU<br>(0)                                                                                                    | LŲ                                                       | A CHỌN NHÀ THẦU<br>(1)                                                                             |
|----------------------------------------------------------------------------------------------------|--------------------------------------------------------------------------------------------------|----------------------------------------------------------------------------------------------------|----------------------------------------------------------------------------------------------------|-------------------------------------------------------------|----------------------------------------------------------------------------------------------------|----------------------------------------------------------|----------------------------------------------------------------------------------------------------|
| ۲ <mark>hông tin g</mark> ói t                                                                                                    | hầu                                                                                              |                                                                                                    |                                                                                                    |                                                             |                                                                                                    |                                                          |                                                                                                    |
| 4ã TBMT<br>trên MSC):                                                                                                    | 20180652647                                                                                      | Xem trên muasamcong                                                                                                    | g >                                                                                                    |                                                             |                                                                                                    |                                                          | (                                                                                                  |
| ên gói thầu:                                                                                                    | Thi công xây dựng Cải tạo, sửa                                                                   | chữa Bệnh viện Y học cổ trư                                                                                                    | yền                                                                                                    |                                                             |                                                                                                    |                                                          |                                                                                                    |
| huộc dự án:                                                                                                    | Cải tạo, sửa chữa Bệnh viện Y h                                                                  | ọc cổ truyền tỉnh Cao Bằng                                                                                                    |                                                                                                    |                                                             |                                                                                                    |                                                          |                                                                                                    |
| Thuộc KHLCNT:                                                                                                    | 20180652557 - Cải tạo, sửa chũ                                                                   | ra Bệnh viện Y học cổ truyền                                                                                                    | tỉnh Cao Bằng                                                                                              |                                                             |                                                                                                    |                                                          |                                                                                                    |
| 3ên mời thầu:                                                                                                    | Trung tâm kiểm định chất lượng                                                                   | g công trình xây dựng Cao Bả                                                                                                    | ăng                                                                                                    |                                                             |                                                                                                    |                                                          |                                                                                                    |
| ðiá dự toán:                                                                                                    | 1.297.831.000 VNĐ                                                                                |                                                                                                    | Lĩnh vực:                                                                                                  |                                                             | Xây lấp                                                                                                    |                                                          |                                                                                                    |
| Chi tiết nguồn vốn:                                                                                                    | Nguồn kinh phí không thường x                                                                    | uyên được giao năm 2018                                                                                                    | Hình thức LCN                                                                                              | T:                                                          | Chào hàng cạnh tranh, t<br>không qua mạng                                                                                                    | rong nước                                                | không sơ tuyến,                                                                                    |
| Phương thức:                                                                                                    | Một giai đoạn một túi hồ sơ                                                                      |                                                                                                    | Thời gian bắt c                                                                                            | lâu:                                                        | Quý 2 Năm 2018                                                                                                    |                                                          |                                                                                                    |
| .oại hợp đồng:                                                                                                    | Trọn gói/05 Tháng                                                                                |                                                                                                    | Thực hiện tại:                                                                                             |                                                             | Tỉnh Cao Bằng                                                                                                    |                                                          |                                                                                                    |
|                                                                                                    |                                                                                                  |                                                                                                    |                                                                                                    |                                                             |                                                                                                    |                                                          |                                                                                                    |
| Danh sách các                                                                                                    | gói thầu khác                                                                                    |                                                                                                    |                                                                                                    |                                                             | Tim kiếr                                                                                                    | n                                                        | Q 6                                                                                                |
| Danh sách các<br># Tên gói thầu                                                                                                    | gói thầu khác                                                                                    | Dự án (Theo MSC)                                                                                                    |                                                                                                    | Lĩnh vực                                                    | Tỉm kiếr<br>Tổng giá trị (VNĐ) ᆕ                                                                                                    | n<br>Năm                                                 | Q kợ<br>Nơi thực hiện                                                                              |
| Danh sách các<br><b># Tên gói thầu</b><br>20180652647 T<br>Bệnh viện Y học                                                                                                    | r <b>gói thầu khác</b><br>hi công xây dựng Cải tạo, sửa chữa<br>cổ truyền                        | <b>Dự án</b> (Theo MSC)<br>Cải tạo, sửa chữa Bệnh vi<br>tính Cao Bảng                                                                                                    | ện Y học cố truyền                                                                                         | <b>Lĩnh vực</b><br>Xây lắp                                  | Tīm kiếr<br>Tổng giá trị (VNĐ) <del>-</del><br>1.297.831.000                                                                                       | n<br>Năm<br>2018                                         | Nơi thực hiện<br>Tinh Cao Bằng                                                                     |
| <b>Tên gói thầu</b> 20180652647 T         Bệnh viện Y học         Giám sát thi côn                                                                                              | ng xây lãp                                                                                       | Dự án (Theo MSC)<br>Cải tạo, sửa chữa Bệnh vi<br>tính Cao Bảng<br>Cải tạo, sửa chữa Bệnh vi<br>tính Cao Bảng                                                                                                    | ện Y học cố truyền<br>ện Y học cố truyền                                                                   | Lĩnh vực<br>Xây lắp<br>Tư vấn                               | Tīm kiếr<br>Tổng giá trị (VNĐ) ╤<br>1.297.831.000<br>41.192.000                                                                                    | n<br>Nām<br>2018<br>2018                                 | Noi thực hiện<br>Tính Cao Bằng<br>Tính Cao Bằng                                                    |
| Danh sách các         # Tên gói thầu         20180652647 T         Bệnh viện Y học         Giám sát thi côn         Quản lý dự án                                               | r <b>gói thầu khác</b><br>hi công xây dựng Cải tạo, sửa chữa<br>cố truyền<br>ng xây lắp          | Dự án (Theo MSC)<br>Cải tạo, sửa chữa Bệnh vi<br>tỉnh Cao Bảng<br>Cải tạo, sửa chữa Bệnh vi<br>tỉnh Cao Bảng<br>Cải tạo, sửa chữa Bệnh vi<br>tỉnh Cao Bảng                                                                                                    | ện Y học cố truyền<br>ện Y học cố truyền<br>ện Y học cố truyền                                             | Lĩnh vực<br>Xây lắp<br>Tư vấn<br>Tư vấn                     | Tīm kiếr<br>Tống giá trị (VNĐ) <del>-</del><br>1.297.831.000<br>41.192.000<br>37.413.000                                                           | n<br>Nām<br>2018<br>2018<br>2018                         | Noi thực hiện<br>Tính Cao Bằng<br>Tính Cao Bằng<br>Tính Cao Bằng                                   |
| Danh sách các         # Tên gói thầu         20180652647 T         Bệnh viện Y học         Giám sát thi côn         Quản lý dự án         Kiếm toán công                        | trinh                                                                                            | Dự án (Theo MSC)           Cải tạo, sửa chữa Bệnh vị tính Cao Bằng           Cải tạo, sửa chữa Bệnh vị tính Cao Bằng           Cải tạo, sửa chữa Bệnh vị tính Cao Bằng           Cải tạo, sửa chữa Bệnh vị tính Cao Bằng           Cải tạo, sửa chữa Bệnh vị tính Cao Bằng | ện Y học cố truyền<br>ện Y học cố truyền<br>ện Y học cố truyền<br>ện Y học cố truyền                       | Lĩnh vực<br>Xây lấp<br>Tư vấn<br>Tư vấn<br>Tư vấn           | Tim kiếr           Tống giá trị (VNĐ) ╤           1.297.831.000           41.192.000           37.413.000           26.400.000                     | n<br>Năm<br>2018<br>2018<br>2018<br>2018                 | Noi thực hiện<br>Tính Cao Bằng<br>Tính Cao Bằng<br>Tính Cao Bằng<br>Tính Cao Bằng                  |
| Panh sách các         # Tên gói thầu         20180652647 T         Bệnh viện Y học         Giảm sát thi côn         Quản lý dự án         Kiếm toán công         Lập HSYC, dánh | e <b>gói thầu khác</b><br>hi công xây dựng Cải tạo, sửa chữa<br>cố truyền<br>Ig xây lắp<br>trinh | Dự án (Theo MSC)<br>Cải tạo, sửa chữa Bệnh vi<br>tỉnh Cao Bằng<br>Cải tạo, sửa chữa Bệnh vi<br>tỉnh Cao Bằng<br>Cải tạo, sửa chữa Bệnh vi<br>tỉnh Cao Bằng<br>Cải tạo, sửa chữa Bệnh vi<br>tỉnh Cao Bằng<br>Cải tạo, sửa chữa Bệnh vi<br>tỉnh Cao Bằng                     | ện Y học cố truyền<br>ện Y học cố truyền<br>ện Y học cố truyền<br>ện Y học cố truyền<br>ện Y học cố truyền | Lĩnh vực<br>Xây lấp<br>Tư vấn<br>Tư vấn<br>Tư vấn<br>Tư vấn | Tim kiếr           Tổng giá trị (VNĐ) 〒           1.297.831.000           41.192.000           37.413.000           26.400.000           5.417.000 | n<br>Nám<br>2018<br>2018<br>2018<br>2018<br>2018<br>2018 | Noi thực hiện<br>Tỉnh Cao Bằng<br>Tỉnh Cao Bằng<br>Tỉnh Cao Bằng<br>Tỉnh Cao Bằng<br>Tỉnh Cao Bằng |

- Vùng ①: Là vùng chứa các thông tin toàn bộ quá trình và số lượng của gói thầu đó. Có các thông tin:
  - Kế hoạch lựa chọn nhà thầu: Là kế hoạch lựa chọn nhà thầu phát sinh ra gói thầu. Ấn vào chi tiết để xem danh sách
  - Thông báo mời thầu: Là thông báo mòi thầu được đăng tải lên Muasamcong của gói thầu đó Ấn vào chi tiết để xem danh sách
  - Kết quả mở thầu: Là kết quả mở thầu trên mạng của gói thầu đâng xem
  - Lựa chọn nhà thầu: Là thông báo kết quả lựa chọn nhà thầu của gói thầu đang xem
- Vùng (2): Là vùng hiển thị thông tin chung của gói thầu, ở vùng này ta có thể ấn nút "Xem trên muasamcong" để xem lại thông tin gốc tại trang muasamcong.
- Vùng ③: Là vùng hiển thị danh sách các gói thầu khác chung kế hoạch lựa chọn nhà thầu với gói thầu đang xem. Tại vùng này người dùng có thể xem chi tiết 1 gói thầu khác bằng cách ấn vào số thông báo mời thầu trong danh sách.

## 4. Khai thác theo Nhà thầu trên muasamcong

Mục đích: Khai thác thông tin theo chiều Nhà thầu Người thực hiện: cán bộ kiểm toán bao gồm tất cả các vai trò

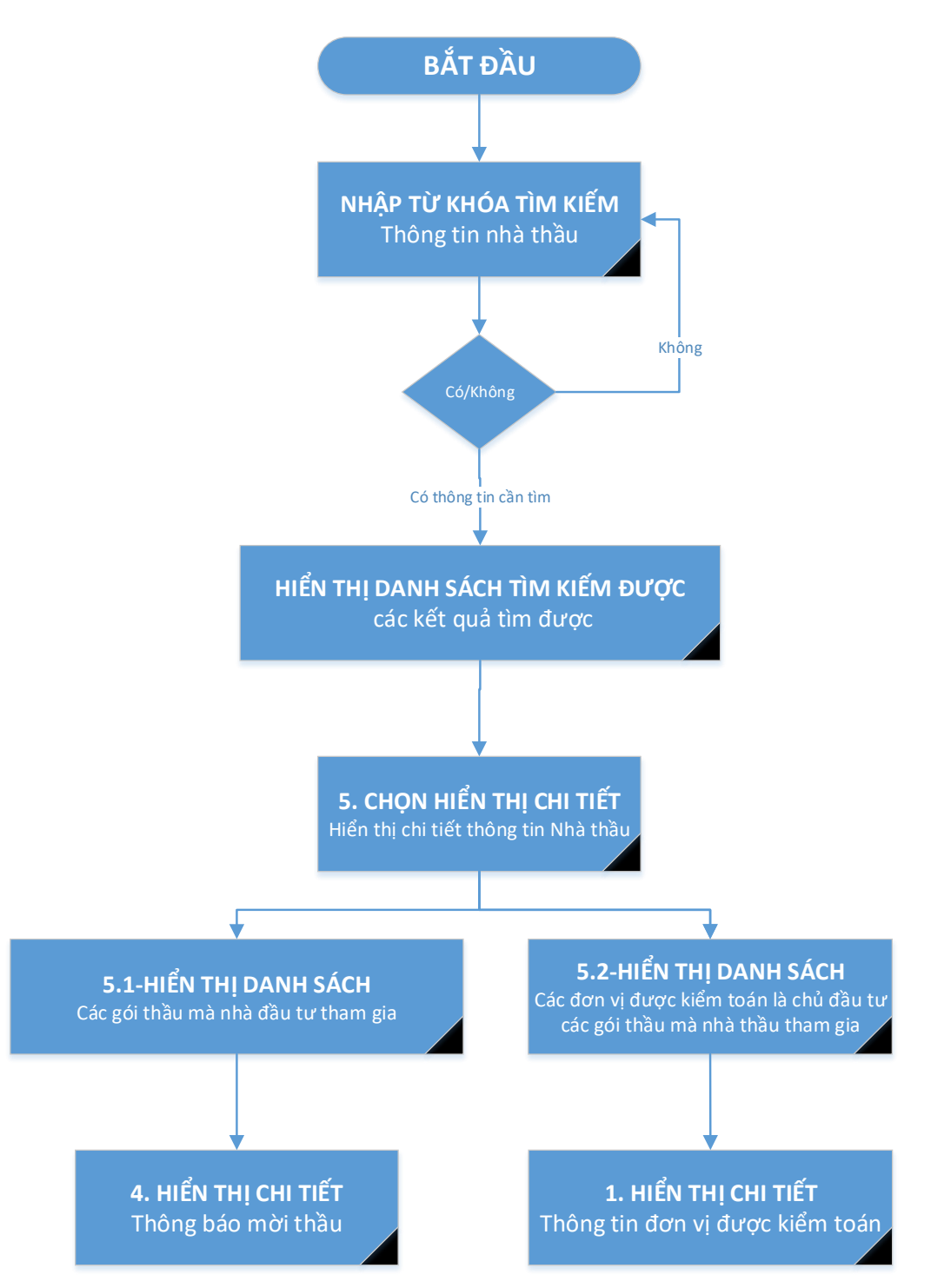

#### Quy trình khai thác theo chiều Nhà thầu

Các bước thực hiện:

**Bước bắt đầu:** Nhập thông tin nhà thầu cần tìm để thực hiện tìm kiếm **Bước 5(Theo lược đồ):** Là bước hiển thị danh sách tìm kiếm.

Khi chọn nhà thầu ở vùng (4) thì vùng (5) sẽ hiển thị chi tiết danh sách tìm kiếm của nhà thầu như hình dưới:

|                                                                                           | cong ty                                                                                                 | co phan ha noi                                                          |                                                                             | Q                                                                                                    |                                                                        |                    |
|-------------------------------------------------------------------------------------------|----------------------------------------------------------------------------------------------------|-------------------------------------------------------------------------|-----------------------------------------------------------------------------|----------------------------------------------------------------------------------------------------|------------------------------------------------------------------------|--------------------|
| Đơn vị<br>476 Đơn vị                                                                      | <ul> <li>Dự án đầu tư<br/>Muasamcong</li> <li>) 166 Dụ án</li> </ul>                                    | Gói thầu<br>Muasamcong<br>868 Gói thầu                                  | Chủ đầu tư/<br>Bên mời thầu 104 Đơn vị                                      | <ul> <li>Nhà thầu<br/>Muasamcong</li> <li>7.142 Nhà thầu</li> </ul>                                                                                                    | <ul> <li>Hàng hoá/<br/>giá trúng thă</li> <li>65.300 Hàng h</li> </ul> | <b>àu</b><br>Ióa > |
| 11m klém > két qu<br>7.142 kết q                                                          | á > Nhà thàu<br>luả phù hợp                                                                             |                                                                         |                                                                             | Image: second second | chọn tìm kiếm                                                          | 5<br>~             |
| <ul> <li>Nhà thầu</li> <li>Công Ty C</li> <li>Địa chỉ: Số</li> <li>Mã số thuế:</li> </ul> | Ö Phần Tư Vấn Thiết Kư<br>114A, tập thế Công tự Cố phản<br>0103304666                                   | ế <b>Và Thương Mại <mark>Hả</mark></b><br>Thiết bị thủy lợi, Phường Văn | Vaint, 2021 ·<br>Nội<br>Quán, Quận <mark>Hệ</mark> Đông, <mark>Hệ Nộ</mark> | Địa bàn<br>Tất cả                                                                                                    |                                                                        | ~                  |
| Nhà thầu     Chi Nhánh                                                                    | Công Ty Cổ Phần Bê T                                                                                    | ông Xây Dựng <mark>Hả Nộ</mark>                                         | Chi tiết<br><mark>Ý</mark> - Trung Tâm Tư Vấn                               |                                                                                                    |                                                                        |                    |
| Thiết Kế V<br>• Địa chỉ: Văr<br>Liện<br>• Mã số thuế:                                     | <b>à Xây Dựng</b><br>n phòng <mark>Công tự Cế phản</mark> bê tô<br>m, <mark>Hả</mark><br>0100106296-020 | ng xây dựng <mark>Hả Nơ</mark> i, xóm 7, F                              | Phường Đức Thắng, Quận Bắc T<br>Chi tiết                                    | τι·<br>>                                                                                                    |                                                                        |                    |

Ở vùng (5) hệ thống cung cấp cho người dùng những thông tin cơ bản của kế hoạch lựa chọn nhà thầu như:

- Tên nhà thầu: Là tên đăng ký thuế của nhà thầu
- Địa chỉ: Địa chỉ trụ sở của nhà thầu
- Mã số thuế: Là mã số thuế của nhà thầu

Ở vùng này ta có thể Click vào nút "Chi tiết" để xem chi tiết dự án đó hoặc bấm vào <sup>Se</sup> để đưa nhà thầu đó vào danh sách riêng.

**Bước 5.**1(Theo lược đồ): Là bước người dùng chọn hiển thị chi tiết thông tin của nhà thầu. Ở bước này người dùng có thể xem được:

Danh sách các gói thầu mà nhà thầu tham gia (Mục 5.1 trên lưu đồ)

Danh sách các đơn vị liên quan đến nhà thầu (Mục 5.2 trên lưu đồ)

Chi tiết thì hệ thống sẽ hiển thị thông tin chi tiết của thông báo mời thầu như hình dưới và chi tiết các vùng như sau:

- Vùng ①: Là vùng chứ các thông tin chung của nhà thầu
- Vùng (2): Là vùng hiển thị toàn bộ các gói thầu mà nhà thầu tham gia trong năm được chọn. Ở vùng này ta có thể thêm bất kỳ gói thầu nào vào danh sách riêng hoặc ấn vào mã gói thầu để hiển thị chi tiết thông báo mời thầu đó.
- Vùng ③: Là vùng hiển thị toàn bộ các chủ đầu tư của các gói thầu mà nhà thầu đã tham gia. Từ danh sách ở vùng này ta có thể xem chi tiết từng đơn vị bằng cách ấn vào mã đơn vị.

#### [MÃ DA/HM] – Tài liệu hướng dẫn sử dụng

| Thông tin nhà t | thầu                                |                                                |                  |           |
|-----------------|-------------------------------------|------------------------------------------------|------------------|-----------|
| Fên nhà thầu:   | Công Ty Cổ Phần Công Nghệ Sao Bắc   | o Đầu                                          |                  |           |
| Dia chí:        | Lô U12B, 16A Đường số 22, Khu chế X | Kuất Tân Thuận, Phường Tân Thuận Đông, Quận 7, | TP Hồ Chí Minh   |           |
| /IST:           | 0303191804                          | Tên đại diện:                                  | Trần Anh Tuấn    |           |
| √gày cấp phép:  | 09/03/2004                          | Nhà thầu vi phạm:                              | Không có ví phạm |           |
| Γhống kê gói tl | hầu theo năm                        | Tổng gói thầu                                  | Năn<br>30        | n: 2021 ~ |

| Dar        | nh sách các gói thầu nhà thầu tham gia                                                                                                    | Tìm kiếr                      | n          | Q 성 Năm 2                 | 021 💊                  |
|------------|----------------------------------------------------------------------------------------------------|-------------------------------|------------|---------------------------|------------------------|
| #          | Tên gói thầu                                                                                                    | Phân loại                     | Lĩnh vực   | Dự toán (VNĐ) \Xi 🛛 Trúng | ) thấu                 |
|            | 20210925836 -Nâng cấp mạng metro cho các tỉnh Tây Nam Bộ<br><b>Chủ đầu tự:</b> Chi nhánh thông tin di động Hà Nội 4 - Công ty thông tin di động                                                                                                    | Dự án đầu tư phát<br>triển    | Hàng hóa   | 76.712.360.620            |                        |
|            | 20210451994 -Mua sắm vật từ BĐKT cho trang bị Truyền số liệu<br><b>Chủ đầu tự:</b> Cục Kỹ thuật/BTL Thông tin liên lạc                                                                                                    | Hoạt động chi<br>thường xuyên | Hàng hóa   | 55.890.614.472 Trú        | ng thầu                |
| $\bigcirc$ | 20210782118 -Trang bị bổ sung tài nguyên<br>Chủ đầu tự: Chi nhánh thông tin di động Hà Nội 4 - Công ty thông tin di động                                                                                                    | Dự án đầu tư phát<br>triển    | Hàng hóa   | 37.083.478.300            |                        |
|            | 20210692063 -Gói 10: Cung cấp, lấp đặt, thí nghiệm hiệu chính hệ thống camera<br><b>Chủ đầu tự:</b> Công ty Truyền tải điện 3                                                                                                    | Dự án đầu tư phát<br>triển    | Hàng hóa   | 20.689.993.000 Trú        | ng thầu                |
|            | 20211084579 -Trang bị bổ sung hạ tàng máy chủ, lưu trừ cho Trung tâm dữ liệu<br><b>Chủ đầu tự:</b> Chi nhánh tổng công ty điện lực Thành phố Hồ Chí Minh TNHH - Công ty công<br>nghệ thông tin điện lực th                                                                         | Dự án đầu tư phát<br>triển    | Hàng hóa   | 14.067.134.000 Trú        | ng thầu                |
|            | 20210730961 -Trang bị thiết bị kết nổi tín hiệu SCADA từ Recloser\\LBS GD3<br><b>Chủ đầu tự:</b> Công ty TNHH một thành viên điện lực Đồng Nai                                                                                                    | Dự án đầu tư phát<br>triển    | Hàng hóa   | 13.982.097.029 Trú        | n <mark>g th</mark> ầu |
| $\bigcirc$ | 20211229893 -Mua sắm dịch vụ bảo trì và cập nhật dịch vụ cho hệ thống quản lý truy cập<br>Internet tập trung<br><b>Chủ đầu tự:</b> Ngân hàng Thương mại cố phần Đầu tư và Phát triển Việt Nam                                                                                      | Hoạt động chi<br>thường xuyên | Phi tư vấn | 13.435.000.000            |                        |
|            | 20210979067 -Nâng cao năng lực an toàn thông tin và hạ tăng kết nối mạng cho hệ thống<br>mạng không đây<br>Chủ đầu tự: Trung tâm Tin học                                                                                                    | Hoạt động chi<br>thường xuyên | Hàng hóa   | 12.038.724.000 Trú        | ng thầu                |
|            | 20210812927 -Mua sắm thiết bị mạng lõi cho các Trung tâm dữ liệu của Viettel IDC năm 2021<br>Chủ đầu từ: Ông Hoàng Văn Ngọc \r\nCông ty TNHH Viettel – CHT \r\nTâng 16, tòa nhà<br>Hapulico Center Building, 1 Nguyễn Huy Tưởng, Thanh Xuân, Hà Nội \r\nDiện thoại:<br>02462728866 | Dự án đầu tư phát<br>triển    | Hàng hóa   | 12.001.040.700 Trú        | ng thầu                |
| $\bigcirc$ | 20211070856 -Cung cấp máy chủ và phần mềm thương mại cho hệ thống sản xuất thông tin<br>của TTXVN<br>Chủ đầu tự: Trung tâm Kỹ thuật Thông tấn                                                                                                    | Dự án đầu tư phát<br>triển    | Hàng hóa   | 11.034.940.000            |                        |

| Tên đơn vị                                                                                              | Số<br>thầ | ố lượng gói<br>âu tham gia | Số lư<br>t | ượng gói thầu<br>trúng thầu | Tổng giá<br>cói thầu đã tríng |
|----------------------------------------------------------------------------------------------------|-----------|----------------------------|------------|-----------------------------|-------------------------------|
|                                                                                                    | Dự án     | Thường xuyên               | Dự án      | Thường xuyên                | goi thau da trung             |
| Công ty Truyền tải điện 3                                                                               | 1         | 0                          | 1          | 0                           | 20.689.993                    |
| Chi nhánh tổng công ty điện lực Thành phố Hồ Chí Minh TNHH - Công ty công nghệ thông tin điện<br>lực th | 2         | 0                          | 1          | 0                           | 14.067.134                    |
| Công ty TNHH một thành viên điện lực Đồng Nai                                                           | 1         | 1                          | 1          | 0                           | 13.982.097                    |
| Trung tâm Tin học                                                                                       | 0         | 3                          | 0          | 2                           | 12.038.724                    |
| Trung tâm Internet Việt Nam (VNNIC)                                                                     | 0         | 1                          | 0          | 1                           | 8.383.320                     |
| Tập đoàn Công nghiệp Viễn thông quân đội                                                                | 5         | 0                          | 2          | 0                           | 7.791.476                     |
| Tổng công ty Cổ phần Bảo hiểm Petrolimex                                                                | 0         | 2                          | 0          | 2                           | 7.552.437                     |
| Cục Y tế Giao thông vận tải                                                                             | 0         | 1                          | 0          | 1                           | 2.851.310                     |
| Trung tâm Dịch vụ đa phương tiện và Giá trị gia tăng MobiFone                                           | 0         | 1                          | 0          | 1                           | 2.851.200                     |

Bước 5: Hiển thị chi tiết thông tin từ danh sách

Từ danh sách các thông báo mời thầu mà nhà thầu tham gia (Mục 4 ở lưu đồ) Từ danh sách các đon vị được kiểm toán liên quan (Mục 1 ở lưu đồ)

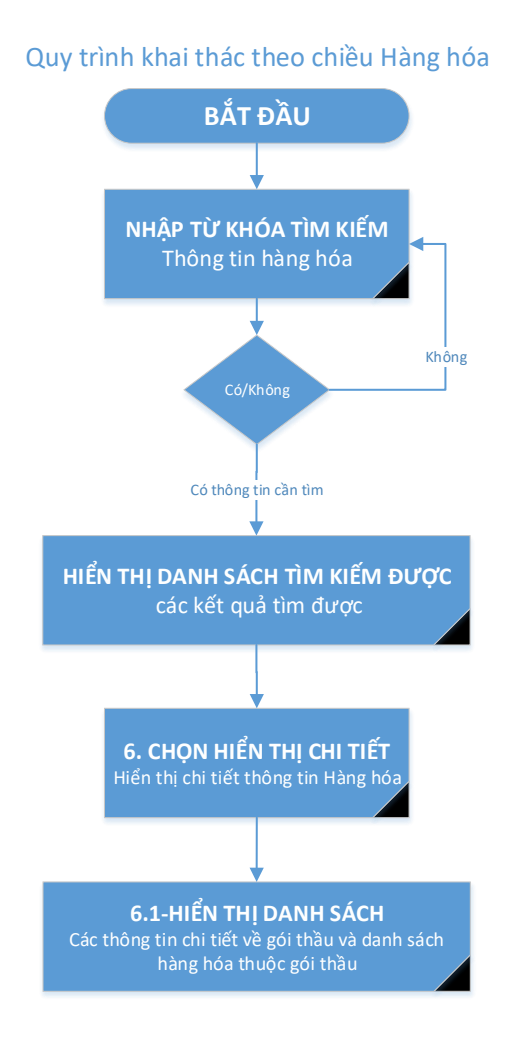

# 5. Khai thác theo Hàng hóa/Giá trúng thầu

Mục đích: Khai thác thông tin theo chiều Hàng hóa/Giá trúng thầu Người thực hiện: cán bộ kiểm toán bao gồm tất cả các vai trò

#### Các bước thực hiện:

**Bước bắt đầu:** Nhập thông tin hàng hóa cần tìm để thực hiện tìm kiếm **Bước 6(Theo lược đồ):** Là bước hiển thị danh sách tìm kiếm. Khi chọn hàng hóa ở vùng ④ thì vùng ⑤ sẽ hiển thị chi tiết danh sách tìm kiếm của nhà thầu như hình dưới:

| MÁY TÍNH DELL                                                                                                    | Q                                                                                                    |
|----------------------------------------------------------------------------------------------------|----------------------------------------------------------------------------------------------------|
| Đơn vị     Đự án đầu tư<br>Muasamcong     Bản mời thầu       0 Đơn vị     1 Dụ án     34 Gói thầu                                                                                                    | Nhà thầu (B) Hàng hoá/<br>Muasamcong<br>0 Nhà thầu > 2.663 Hàng hóa (C) (B) (C) (C) (C) (C) (C) (C) (C) (C) (C) (C |
| Iim kiém > Két quả > Hàng hòa         2.663 kết quả phù hợp         Trang 1 trong số 267 ~ >                                                                                                    | Tuỳ chọn tìm kiếm     5       Năm thực hiện     Tất cả                                                             |
| <ul> <li>Hàng hoá</li> <li>Máy tính để bàn core i7 - Cây máy tính: Dell Vostro 3671MT; Màn hình máy tính: Dell E2420H</li> <li>Tên gói thầu: Mua sắm bổ sung công cụ dụng cụ phục vụ công tác kinh doanh - Công ty Điện lực Hà Nam</li> <li>Phân loại gói thầu:</li> <li>Chủ đầu tư: Công ty Điện lực Hà Nam</li> </ul>                                                                                                    | Phân loại gói thầu<br>Tất cả ~<br>Xuất xứ<br>Tất cả ~                                                              |
| <ul> <li>Giả trúng thầu: 24.200.000/bộ</li> <li>Xuất xứ: Cây máy tính: Dell/Malaysia; Màn hình máy tính: Dell/Trung Quốc</li> <li>Năm mở thầu:</li> </ul>                                                                                                    | <ul> <li>              Tuỳ chọn sắp xếp</li></ul>                                                                  |
| Image Hang hoá         Máy tính để bàn core i7 - Cây máy tính: Dell Vostro 3888; Màn hình máy tính: Dell E2420H         • Tên gói thầu:         • Phân loại gói thầu:         • Chủ đầu tự:         • Chủ đầu tự:         • Giá trúng thầu:         • Giá trúng thầu:         • Giá trúng thầu:         • Giá trúng thầu:         • Giá trúng thầu:         • Giá trúng thầu:         • Giá trúng thầu:         • Năm mở thầu: | Sắp xếp<br>Tăng dẫn 🗸                                                                                              |

**Bước 6.**1(Theo lược đồ): Là bước người dùng chọn hiển thị chi tiết thông tin của gói thầu có hàng hóa đang tìm kiếm

| hông tin hàng       | hóa                                                                 |                              |                    |  |
|---------------------|---------------------------------------------------------------------|------------------------------|--------------------|--|
| èn hàng hóa:        | Máy tính để bàn core i7                                             |                              |                    |  |
| ói thầu:            | 20201231634- Mua sắm bố sung công cụ dụng cụ phục vụ                | ı công tác kinh doanh - Công | ty Điện lực Hà Nam |  |
| ên mời thầu:        | Công ty Điện lực Hà Nam                                             |                              |                    |  |
| nủ đầu tư:          | Chưa có dữ liệu                                                     |                              |                    |  |
| hà thầu trúng thầu: | 0106003265 - CÔNG TY TNHH THƯƠNG MẠI DỊCH VỤ CÔN                    | NG NGHỆ MINH GIÁP            |                    |  |
| nủ đầu tư:          | Chưa có dữ liệu                                                     |                              |                    |  |
| í hiệu:             | Cây máy tính: Dell Vostro 3671MT; Màn hình máy tính:<br>Dell E2420H | Khối lượng:                  | 3                  |  |
| uất xứ:             | Cây máy tính: Dell/Malaysia; Màn hình máy tính:                     | Đơn giá dự thầu:             | 24.200.000/bộ      |  |

| Tên hàng hóa                       | Ký hiệu                                                                | Xuất xứ                                                               | Giá dự thầu | Khối lượng | Đvt |
|------------------------------------|------------------------------------------------------------------------|-----------------------------------------------------------------------|-------------|------------|-----|
| Máy tính bảng                      | Samsung Galaxy Tab A7                                                  | Samsung/Việt Nam                                                      | 8.901.750   |            | cái |
| Máy in 2 mặt                       | HP LaserJet Pro M404dn                                                 | HP/Trung Quốc                                                         | 7.480.000   |            | cái |
| Máy tính xách tay core i7          | Dell Vostro V5590                                                      | Dell/Trung Quốc                                                       | 31.108.000  |            | cái |
| Máy tính để bàn core i7            | Cây máy tính: Dell Vostro<br>3671MT; Màn hình máy tính:<br>Dell E2420H | Cây máy tính: Dell/Malaysia;<br>Màn hình máy tính:<br>Dell/Trung Quốc | 24.200.000  |            | bộ  |
| Thiết bị xác định pha phụ tải điện | PID-Master/PID-Slave                                                   | Công ty TNHH xây dựng sản<br>xuất và thương mại Xuân<br>Sơn/Việt Nam  | 21.450.000  |            | bộ  |
| Máy scan 2 mặt                     | HP ScanJet Pro 3000 S3                                                 | HP/Trung Quốc                                                         | 10.354.300  |            | cái |

#### 6. Hướng dẫn sử dụng chức năng Danh sách riêng

Khi khai thác bất kỳ thông tin nào trên phần mềm, người dùng có thể đưa các thông tin đó vào Danh sách riêng bằng cách bấm chọn vào biểu tượng <sup>SO</sup> trên dòng thông tin đó.

Danh sách riêng là danh sách các thông tin được cá nhân hóa theo từng người dùng trên hệ thống. Chức năng này cho phép xem lại các thông tin đã lưu vào Danh sách riêng hoặc bỏ các thông tin không còn nhu cầu xem lại ra khỏi Danh sách riêng.

| HÀ NƯƯC<br>IÔNG TIN ĐẦU THẦI                      |                                                                                   | Trang chủ Danh sách vi                                                                     | phạm Danh sách riêng                         | Ý kiến phản hồi                      | ,<br>CAFE (           |                                                                                                    | $\leq$ |
|---------------------------------------------------|-----------------------------------------------------------------------------------|--------------------------------------------------------------------------------------------|----------------------------------------------|--------------------------------------|-----------------------|----------------------------------------------------------------------------------------------------|--------|
|                                                   | Nhập                                                                              | ) nội dung tìm kiếm                                                                        |                                              | (                                    | 2                     |                                                                                                    |        |
| Đơn vị<br>87.705 Đơn vị<br>Trang chủ > Dạnh siệch | Bự án đầu tư<br>Muasamcong<br>300.165 Dụ án           trênn                       | Bit Muasamcong       >       1.869.518 Goi thầu                                            | Chủ đầu tư⁄<br>Bên mời thầu<br>46 279 Đơn vị | Nhà thầu<br>Muasamc<br>> 1.605.512 N | )<br>ong<br>hà thầu → | Hàng hoá/<br>giá trúng thầu<br>2.688.944 Hàng hòa                                                            | *<br>> |
| Danh sách<br>Dơn vị Dự án đ                       | <b>Tiêng</b><br>ầu tư phát triển Gói tł                                           | nầu Nhà thầu                                                                               |                                              |                                      |                       |                                                                                                    |        |
| Đơn vị đã ch                                      | ọn                                                                                |                                                                                            |                                              |                                      | Tim k                 | iếm (                                                                                                    | 2)     |
|                                                   |                                                                                   |                                                                                            |                                              |                                      |                       |                                                                                                    |        |
| ма =                                              | Tên                                                                               |                                                                                            |                                              |                                      | Хеп                   | n chi tiết                                                                                                   |        |
| <b>ма —</b><br>81136                              | Tên<br>Ngân hàng thương                                                           | g mại cổ phần Á Châu                                                                       |                                              |                                      | Хеп                   | n chi tiết<br>Xem chi tiết > 👔 Xoá                                                                           |        |
| Mā =<br>81136<br>81107                            | Tên<br>Ngân hàng thươn<br>Ngân hàng thương                                        | g mại cổ phân Á Châu<br>3 mại cổ phần Bưu điện Liên Việt                                   |                                              |                                      | Хеп                   | n chỉ tiết<br>Xem chi tiết > I Xoá<br>Xem chi tiết > I Xoá                                                   |        |
| Mā 🖘<br>81136<br>81107<br>81105                   | Tên<br>Ngân hàng thươn<br>Ngân hàng thươn<br>Ngân hàng Thươn                      | g mại cổ phần Á Châu<br>g mại cổ phần Bưu điện Liên Việt<br>g mại Cổ phần Quân đội         |                                              |                                      | Хеп                   | a chỉ tiết<br>Xem chỉ tiết > 1 Xoá<br>Xem chỉ tiết > 1 Xoá<br>Xem chỉ tiết > 1 Xoá                           |        |
| Ma 😴<br>81136<br>81107<br>81105<br>1614758        | Tên<br>Ngân hàng thươn<br>Ngân hàng thươn<br>Ngân hàng Thươn<br>Công an tinh An G | g mại cố phân Á Châu<br>g mại cố phân Buu điện Liên Việt<br>g mại Cổ phân Quân đội<br>iang |                                              |                                      | Xen                   | xem chi tiết<br>Xem chi tiết > 1 Xoá<br>Xem chi tiết > 1 Xoá<br>Xem chi tiết > 1 Xoá<br>Xem chi tiết > 1 Xoá |        |

Ân vào Menu "Danh sách riêng" để hiển thị toàn bộ danh sách riêng như hình sau:

Danh sách riêng được hiển thị ở vùng (1) như hình trên và có các nút:

- Các khỏi danh sách riêng, sử dụng khi muốn xóa 1 đối tượng khỏi danh sách riêng.
- Xem chi tiết đối tượng, sử dụng để hiển thị lại thông tin chi tiết của đối tượng tương ứng
- Các đối tượng được phân loại bởi Tab : Tổ chức cá nhân vi phạm

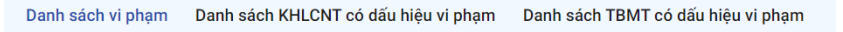

#### 7. Hướng dẫn sử dụng chức năng Danh sách vi phạm

Khi chọn menu "Danh sách vi phạm" hệ thống hiển thị các thông tin vi phạm và cảnh báo vi phạm chi tiết như sau:

| Т | rang chủ > Danh sách tổ chức/                          | cá nhân vi pham                                                                                                    |                                                                                                    |                                                                                                    |  |
|---|--------------------------------------------------------|----------------------------------------------------------------------------------------------------|----------------------------------------------------------------------------------------------------|----------------------------------------------------------------------------------------------------|--|
| ٦ | rổ chức cá nh                                          | ân vi phạm                                                                                                    |                                                                                                    |                                                                                                    |  |
|   | Danh sách vi phạm Da                                   | anh sách KHLCNT có dấu hiệu vi phạm Danh                                                                                                    | sách TBMT có dấu hiệu vi phạm 1                                                                                                    |                                                                                                    |  |
| _ | Căn cứ pháp lý/ N                                      | lguồn dữ liệu                                                                                                    |                                                                                                    | 2 ^                                                                                                    |  |
| C | Danh sách<br>Theo quy d<br>73 của Luậi<br>đó, tại điểm | ví phạm này được công bố trên trang http://muasamco<br>ính tại khoản 34 Điều 4 Luật Đầu thầu số 43/2013/0111<br>Đầu thầu và các quy định khác của pháp luật có liên qu<br>khoản 2 Điều 90 Luật Đầu thầu số 43/2013/0H13 quy c | ng, mpi gov m/ và là các quyết định do chủ đầu từ b<br>3. người có thám quyên có trách nhiêm xử lý vị phạn<br>an Điều 90 Luật Đầu thầu số 42/2013/QH13 quy địn<br>định ngoài việc bị xử lý theo quy định, tùy theo tính c | an hành về các lối vị phạm của các nhà thầu.<br>n pháp luật về đầu thầu theo quy định tại Điều<br>h về xử lý vị nhạm pháp luật về đầu thầu, theo<br>lất, mùa đý vị phạm, tổ chức, cá nhân vị phạm |  |
|   | Danh sách các                                          | vipham                                                                                                    | (3                                                                                                    | 3.1) Tim kiếm Q                                                                                                    |  |
|   | Quyết định 😇                                           | Cơ quan ra quyết định                                                                                                    | Tổ chức/cá nhân vi phạm                                                                                                    | Địa chỉ                                                                                                    |  |
| 3 | 1707/QĐ-EVN SPC<br>Ngày 31/08/2021                     | Tổng Công ty Điện lực miền Nam                                                                                                    | -Công ty CP Đầu tư xây lập điện miền Bắc<br>Việt Nam                                                                                                    | Tầng M, tòa tháp A, Sky Tower, 88 Láng<br>Hạ, Đống Đa, Hà Nội                                                                                                    |  |
| T | 1708/QD-EVN SPC<br>Ngày 31/08/2021                     | Tổng Công ty Điện lực miền Nam                                                                                                    | -Công ty CP Đầu tư xây lấp điện miền Bắc<br>Việt Nam                                                                                                    | Tầng M, tòa tháp A, Sky Tower, 88 Láng<br>Hạ, Đống Đa, Hà Nội                                                                                                    |  |
|   | 1709/QÐ-EVN SPC<br>Ngày 31/08/2021                     | Tổng Công ty Điện lực miền Nam                                                                                                    | -Công ty CP Đầu tư xây lắp điện miền Bắc<br>Việt Nam                                                                                                    | Tâng M, tòa tháp A, Sky Tower, 88 Láng<br>Hạ, Đống Đa, Hà Nội                                                                                                    |  |
|   | 101/QD-BQLDA<br>Ngày 31/08/2020                        | Ban QLDA UBND huyên Dịnh Quán, Dồng Nai                                                                                                    | 3900803485-Hộ kinh doanh Hung Phát                                                                                                    | Thị xã Hoà Thành, Tây Ninh                                                                                                    |  |
|   | 1590/QÐ-BTNMT<br>Ngày 31/08/2010                       | Bộ Tài nguyên và Môi trường                                                                                                    | -Cty TNHH thương mại và dịch vụ Hà Nội                                                                                                    | Chưa cập nhật                                                                                                    |  |
|   | 1590/QÐ-BTNMT<br>Ngày 31/08/2010                       | Bộ Tài nguyên và Môi trường                                                                                                    | -Cty TNHH Xây dựng và thương mại Hoàng<br>Long                                                                                                    | Chưa cập nhật                                                                                                    |  |
|   | 1590/QD-BTNMT<br>Ngày 31/08/2010                       | Bộ Tài nguyên và Môi trường                                                                                                    | -Cty TNHH thương mại và phát triển công<br>nghệ Trường An                                                                                                    | Chưa cập nhật                                                                                                    |  |
|   | 1590/QÐ-BTNMT<br>Ngày 31/08/2010                       | Bộ Tài nguyên và Môi trường                                                                                                    | -Cty TNHH xây dựng giao thông Nhật Huy                                                                                                    | Chưa cập nhật                                                                                                    |  |
|   | 1590/QĐ-BTNMT<br>Ngày 31/08/2010                       | Bộ Tài nguyên và Môi trường                                                                                                    | -CTCP Thương mại và kỹ thuật Trường Thành                                                                                                    | Chưa cập nhật                                                                                                    |  |
|   | 1590/QD-BTNMT<br>Ngày 31/08/2010                       | Bộ Tài nguyên và Môi trường                                                                                                    | -Cty TNHH đầu tư xây dưng và thương mại<br>Huy Hoàng                                                                                                    | Chưa cập nhật                                                                                                    |  |
|   | Tổng cộng 408 bản gi                                   | ni - <b>41</b> trang                                                                                                    |                                                                                                    | < 1 >                                                                                                    |  |

Khi người dùng khai thác về "Danh sách vi phạm" sẽ có 3 nhóm thông tin chính tương ứng với 3 Tabs như sau:

 a) Danh sách vi phạm: là danh sách các văn bản do các đơn vị ra quyết định xử lý vi phạm đối với các tổ chức, cá nhân được công bố trên Hệ thống mạng đấu thầu quốc gia.

Danh sách này hiển thị các thông tin sau:

Vùng (1) là vùng sẽ hiển thị nguồn dữ liệu, căn cứ pháp lý khi người dùng ấn vào các thông tin sẽ được xổ ra như hình:

Vùng 2 là vùng sẽ hiển thị danh sách các Quyết định xử lý vi phạm được đăng tải trên trang muasamcong.

Khi Click vào số quyết định sẽ ra chi tiết vi phạm được đăng trên muasamcong và khi ấn vào đơn vị thì hệ thống sẽ quay lại bộ thông tin của đơn vị. Thông tin chi tiết của vi phạm được hiển thị như hình sau:

b) Danh sách KHLCNT có dấu hiệu vi phạm: Là danh sách các Kế hoạch lựa chọn nhà thầu có dấu hiệu sai phạm do phần mềm tự kiểm tra và cảnh báo (dấu hiệu vi phạm được thiết lập trên hệ thống căn cứ vào một số trường thông tin và quy định của văn bản để thiết lập. Các tham số này có thể được bổ sung theo từng thời kỳ).

Vùng (1) là vùng sẽ hiển thị nguồn dữ liệu, căn cứ pháp lý khi người dùng ấn vào các thông tin sẽ được xổ ra như hình:

Vùng ② là vùng sẽ hiển thị danh sách các KHLCNT có dấu hiệu vi phạm về thời gian đăng tải. Từ danh sách này người dùng có thể ấn vào số KHLCNT để xem chi tiết KHLCNT đó hoặc ấn vào đơn vị để xem chi tiết đơn vị.

c) Danh sách đơn vị sai phạm: Là danh sách các đơn vị có dấu hiệu sai phạm

Danh sách Đơn vị có dấu hiệu sai phạm được hiển thị như sau:

Danh sách này người dùng có thể click vào tên đơn vị để hiển thị thông tin chi tiết đơn vị.

Danh sách này nười dùng cũng có thể click vào các số thống kê để hiển thị chi tiết các KHLCNT có dấu hiệu sai phạm hoặc các TBMT có dấu hiệu sai phạm như hình dưới:

## 8. Hướng dẫn sử dụng chức năng Ý kiến phản hồi

Mục đích: Chức năng cho phép NSD gửi nội dung trao đổi đóng góp lên phần mềm Các bước thực hiện:

Bước 1: Từ menu trang chủ, nhấn Ý kiến phản hồi. (trên header)

| KIẾM TOÁN N<br>HỆ THỐNG TH | HÀ NƯỚC<br>HÔNG TIN ĐẦU THẦU | kiem toan nha nuoc       | et mart de tits d'un<br>Initi  | Q Trang chủ | Danh sách vi phạm | Danh sách riêng |  |
|----------------------------|------------------------------|--------------------------|--------------------------------|-------------|-------------------|-----------------|--|
|                            | Tim kiếm > Ý kiến phản       | ı höi                    |                                |             |                   |                 |  |
|                            | Đóng góp                     | ý kiến                   |                                |             |                   |                 |  |
|                            | Nội dung:                    | Nhập nội dung            |                                |             |                   |                 |  |
|                            | Tái file:                    | Select files             | Drop files here                |             |                   | 4               |  |
|                            | THÔNG TIN HỒ                 | Gửiý kiến >              |                                |             |                   |                 |  |
|                            | 🐛 Tống c                     | lài hồ trợ: 1900 8666 12 | Email: hotrophanmem@sav.gov.vn |             |                   |                 |  |

Bước 2: Nhập nội dung trao đổi góp ý vào ô nội dung trên màn hình Ý kiến phản hồi.Bước 3: Nhấn nút Gửi ý kiến để gửi nội dung trao đổi góp ý lên hệ thống.

Hệ thống thông báo Gửi thành công khi đó ý kiến của NSD đã được ghi nhận trên hệ thống.

## Cách xem lại các ý kiến đã gửi:

Chọn menu "Ý kiến đã gửi", sau đó danh sách các ý kiến đã gửi sẽ được hiển thị

|                   |                                                           | kiem toa                      | n nha nuoc                       |                             | Q                                                   |                               | Đãng x |
|-------------------|-----------------------------------------------------------|-------------------------------|----------------------------------|-----------------------------|-----------------------------------------------------|-------------------------------|--------|
| Đơn               | vi 9                                                      | Dự án đầu tư<br>Muasamcong    | ∎ÎB Gói thầu ∄<br>Muasamcong     | Chủ đầu tư/<br>Bên mời thầu | Nhà thầu<br>Muasamcong                              | B Hàng hoá/<br>giá trúng thầu | 8      |
| 21 Đ              | on vi                                                     | > 46 Dư án                    | > 488 Gói thầu                   | 18 Don vi                   | > 20 Nhà thầu                                       | > 1.775 Hàng hóa              | >      |
| Trang cl          | hủ > Danh sách ý kiếi                                     | n đã gửi                      |                                  |                             |                                                     |                               |        |
|                   |                                                           |                               |                                  |                             |                                                     |                               |        |
| Ýk                | iến đã gửi                                                |                               |                                  |                             |                                                     | Tim kiếm                      | Q      |
|                   |                                                           |                               |                                  |                             |                                                     |                               |        |
|                   |                                                           |                               |                                  |                             |                                                     | Danh sách filos               |        |
| Ngà               | hy gửi \Xi                                                | Tiêu đề                       | Nội dung                         |                             | Người gửi                                           | Danh sách files               |        |
| Ngà<br>202        | <b>ly gúi ╤</b><br>'2-11-22 09:38:20                      | Tiêu đê<br>tieu de            | Nội dung<br>noi dung             |                             | <b>Người gửi</b><br>duonghb@hand                    | Danh sách files               |        |
| Ngà<br>202<br>202 | <b>hy gứi ╤</b><br>!2-11-22 09:38:20<br>:2-09-27 00:56:19 | Tiêu đe<br>tieu de<br>tieu de | Nội dung<br>noi dung<br>Noi dung |                             | <b>Người gửi</b><br>duonghb@hand<br>admin@sav.gov.v | Danh sách files<br>n File 1   |        |